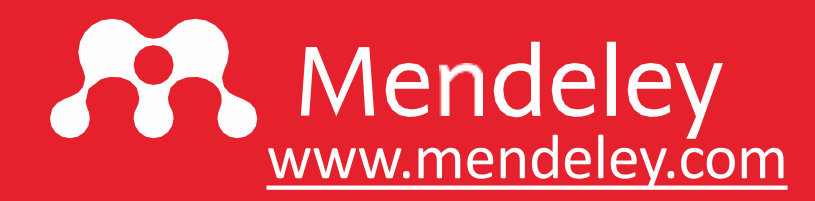

# **Mengelola Referensi dengan Mendeley**

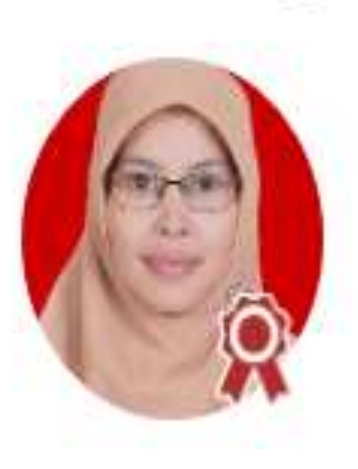

#### Iyam Maryati

Mendeley Advisor Indonesia Institut Pendidikan Indonesia iyammaryati81@gmail.com

Sabtu, 22 Agustus 2020 | 09.00 WIB

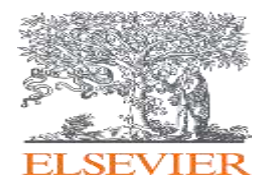

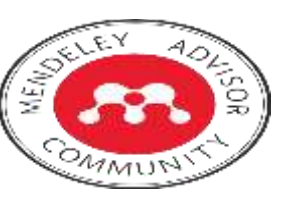

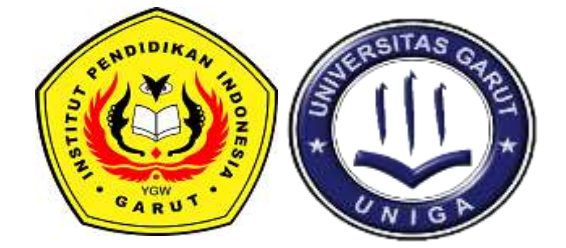

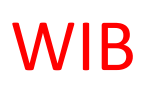

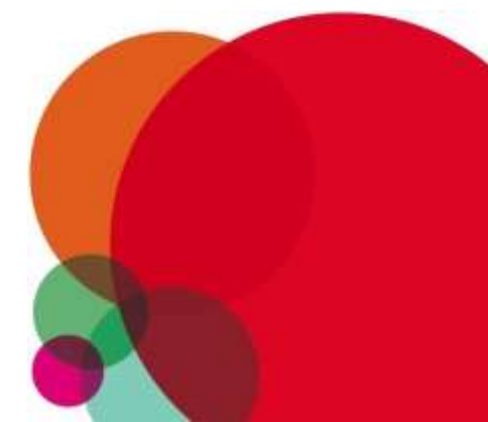

Mendeley

# Introduction To Mendeley

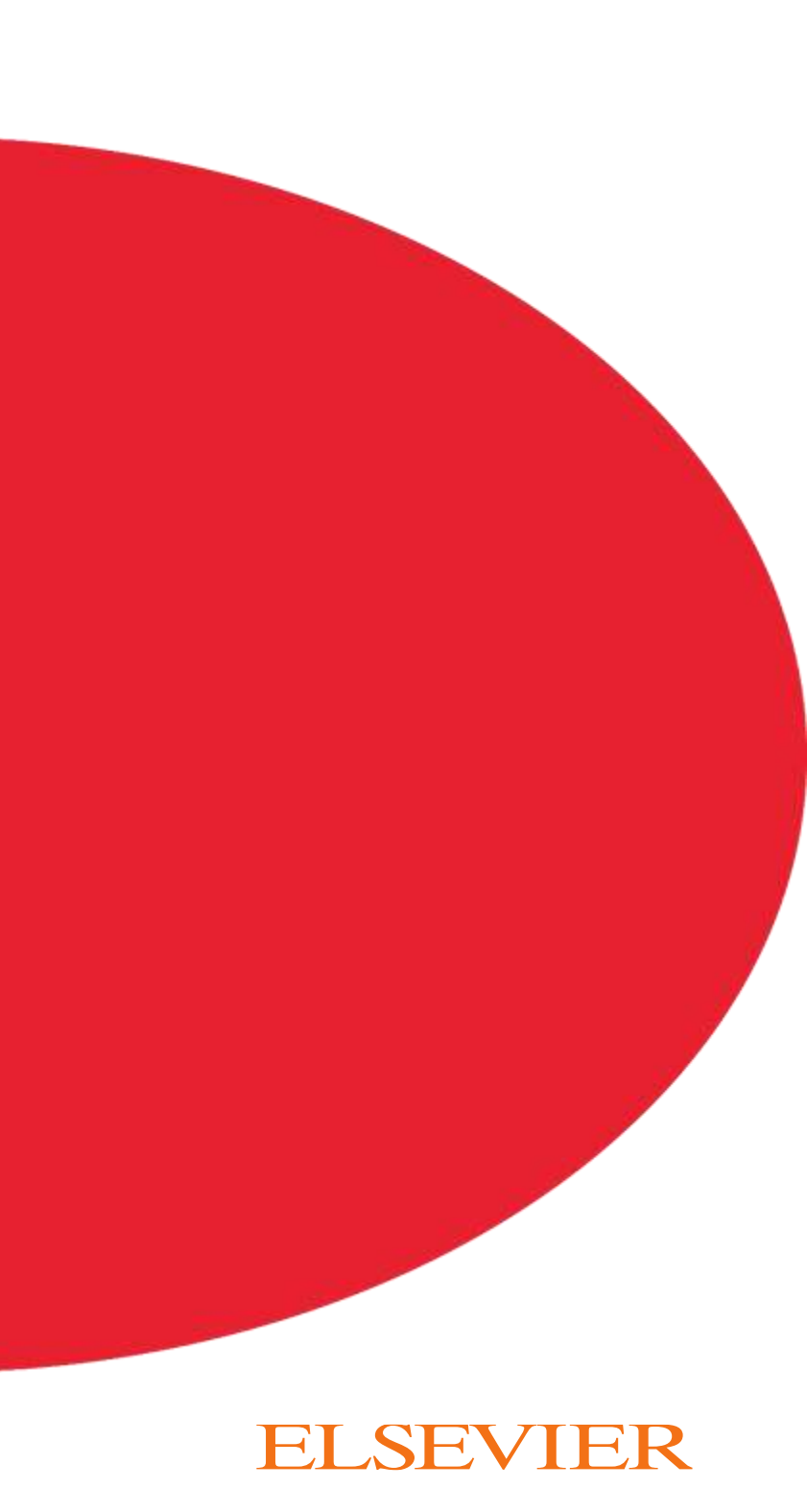

# Mendeley

### What is Mendeley?

Free Academic Software

Cross-Platform (Win/Mac/Linux/Mobile)

All Major Browsers

| Al Decements                                             | η.   | Decements (                            | 4.10a                                                                                                    |                     |                                   |                                                                                                    | MENDEL                           | LEY .   |                                                                                                    | + AH +             |                                                                                                    |                                                                                                    |            |
|----------------------------------------------------------|------|----------------------------------------|----------------------------------------------------------------------------------------------------|---------------------|-----------------------------------|----------------------------------------------------------------------------------------------------|----------------------------------|---------|----------------------------------------------------------------------------------------------------|--------------------|----------------------------------------------------------------------------------------------------|----------------------------------------------------------------------------------------------------|------------|
| Reportly Added<br>Featurities                            | 12.4 | Agron W. Setz, N                       | Searcy Walt is Not There Shaws the<br>Dates of Perceptuir Searcing                                                        | 2001 - 2            | meetings. 84/12<br>The Nati       | Tatt Church Article                                                                                                    | ET TARY                          | C 20 AN | te 📱 Deve i                                                                                                    | TE Alled (rever) + |                                                                                                    |                                                                                                    |            |
| My Publicement<br>Orsented<br>Brazz Jerhansel<br>andrese |      | Atronar, Meroy                         | freedow lawring                                                                                                    | 1999 6              | and Mild                          | improved design of stable and fast<br>faiding model proteins.                                                                                                    | - Documenta                      | • • •   | New Horizona, Prov Research Paper to Pluto<br>Tares P (2010)                                                                 | 31 AV              |                                                                                                    |                                                                                                    | _          |
| environmental accesses<br>learning sciences              | *    | Alters M                               | The exclupion rate of bootweater in<br>agricementations                                                                   | 1000 1              | pane. Not                         | We have a second the station of the first of                                                                                                    | Publishors                       | a       | Balturns moon Photoe as a septured body from the outer Solar System.<br>Admin 1 Lance of Nature 2000                         | 2.14               |                                                                                                    |                                                                                                    |            |
| anteen<br>smoking reskantn<br>Zoterip Library            | -    | Armings, s.K. H                        | Effects of restrice on electrosocilal<br>activity and acceptitioning release from<br>The feature activities of feature of | 2060 B              | nan ha-a<br>analar.               | survey Faiding & design                                                                                                    | de Folder                        | 0       | The Hoppens mission to Tiles: An overview<br>Lebers 2 Makes 2 Processes Bases Apres, (becat Publication) \$38.07(2004)       | 100                | <ul> <li>Receiving A feature has been as a second second seco</li></ul> | The second by hard by game                                                                                                    |            |
| O'eana Pladivituu                                        |      | ······································ | Eatigery laarning<br>Remulant and Represents offices of                                                                   | 1679 8              | na has                            | Work 1<br>Not 2                                                                                                    | NOTER                            | 0.4     | Universe above the sum's south dolar An introduction<br>Sinth II, variation IV, Page ID of all indicates (1988)              | 194                |                                                                                                    | Hair trucking A forgett habit the<br>fair band figgine<br>the ter legit tion bill, left, and the                                                                                                    | Distantion |
| Cognition and Literating Re<br>Mendeling Advisor Crissip | 100  | T Alters H. Wats                       | Pathog frequency and reasons inside in<br>reports streams.                                                                | 1070 8              | nin han<br>storp                  | Fague 221-20<br>Abstract                                                                                                    | a revisiona.                     | 0.4     | The dystes mission. The longerspulsion alternative<br>hear on utility down and his finite resources to the provided that the |                    | Face touching: A frequent habit. *<br>that has employed one for hand<br>hyperne                                                                                                    | The class because by the states of the                                                                                                    |            |
| ty Authors 2                                             | α    | Marrier, Later                         | focio-escological indicators for<br>succensitivity<br>Policienza al senieral envelope                                     | 1996 6<br>8<br>2006 | magner fait 9<br>manners<br>Mar 8 | A number of approaches to storigh shalls and have<br>separately be model polypaptile chains have been<br>on the proteins that optimization of the relative sha                                                                   | hidrog<br>ibased Batt.<br>rgs of | 0 *     | The Cassin/Mygona mission to the saturnian system                                                                            | 1.00               | Next Control & Million M<br>Reserves assessed of Reserve Linear                                                                                                    |                                                                                                    |            |
| N, V<br>Merae<br>Anthony II                              | 10   | Bern, Lener, D                         | Toward a fully orderstanding of white<br>New Public Access                                                                | 2010 8              | un feat                           | roots and have dealing explanation. Although this<br>approach has been accessful, for larger charms if<br>welling requerying that field to their properties (),<br>hereing resultationary histographics. 2012;17: Me             | abas<br>grand fice               | 0.0     | Baseline design of new horizons mission to Plutz and the Kulper bet<br>bas?, Respond to his failmanks (200)                  | 1.00               | Rechargement Theor is firsted Nanoburget No.                                                                                                    | All of the second second secon                                                                                                |            |
| e<br>e, a t<br>f. Cregory                                | 2.   | Sterpers, 3                            | Design principles for ecomposit<br>engineering<br>Mathematics in Convert Design 2 is a                                    | znei n              | senger fel.9<br>spineting         | that one of the failters determining ongle dynamic<br>maintainware futuring techanism. It is disconsistent of<br>energies of mation constants. So, one associal faileding of<br>programmers automated to have life calms, radius |                                  | 0 +     | Thios are Gool: A Survey of the Transmisturian Region                                                                        | 1.04               | Comparing of factorizing behavior as a potential<br>mention for the and incombine and transmission of<br>Transmission and an advant and their community<br>for community (2012) (2012) [2012] [2012]                                                                                                    |                                                                                                    |            |
| n<br>Paul<br>Jaco                                        |      | Berkel, Nenk )                         | Determinant of Achievement in Proble<br>Herberton to Connect Descelf all 4<br>Determinant of Achievement in Problem       | 2000 1              | gier (N/1)                        | sentementane as a global energy recomunited has<br>different dispersion of rules constrained receipts. De-<br>results suggest that and an constitutes at anoth rul<br>combined by the solar the solar facility grateries a       |                                  | 0       | Chemical Composition of Kry Samille Surfaces                                                                                 | 1.04               |                                                                                                    |                                                                                                    |            |
| Tabis<br>C<br>Nov ATa                                    |      | Ster. bet. Or                          | Ald very for the time advectory                                                                                           | 2010                | andread Marth                     | Tags:<br>design lass protect                                                                                                    |                                  | 0.4     | On a Giant Impact Origin of Dharon, Nix and Hydra<br>Dates Run Texteenmine Jacres (2010)                                     | 1.00               | mann.                                                                                                    | Sectors and the sector of the sector of the<br>sector of the sector of the sector of the<br>sector of the sector of the sector of the<br>sector of the sector of the priority of the<br>sector of the sector of the priority of the<br>sector of the sector of the sector of the<br>sector of the sector of the sector of the<br>sector of the sector of the sector of the<br>sector of the sector of the sector of the<br>sector of the sector of the sector of the<br>sector of the sector of the sector of the<br>sector of the sector of the sector of the<br>sector of the sector of the sector of the<br>sector of the sector of the sector of the sector of the<br>sector of the sector of the sector of the sector of the sector of the<br>sector of the sector of the sector of the sector of the sector of the<br>sector of the sector of the sector of the sector of the sector of the<br>sector of the sector of the sector of the sector of the sector of the sector of the sector of the<br>sector of the sector of the sector of the sector of the sector of the sector of the sector of the sector of the sector of the sector of the sector of the sector of the sector of the sector of the sector of the sector of the sector of the sector of the sector of the sector of the sector |            |
| headby &                                                 |      |                                        |                                                                                                    |                     | 1.4                               | * Reywords:<br>* Annu Acid Sequence Drug Design Drug Submit:                                                                                                    | 1                                |         | Croundinary Chees: Using pluto's revealt meen to constrain the masses of nix and hydra                                       | 144                | <ul> <li>CONSIGNATION CONS</li></ul>                                                                                                    |                                                                                                    |            |
|                                                          |      |                                        |                                                                                                    |                     |                                   |                                                                                                    | TRASH                            | **      |                                                                                                    | Ex.86.0130 ( )     | 4                                                                                                    | 0                                                                                                    | a          |

Mobile

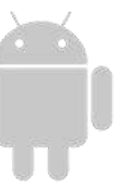

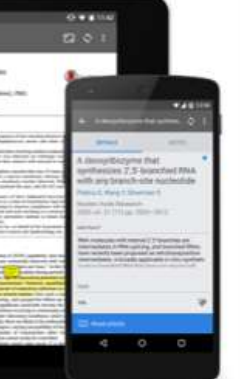

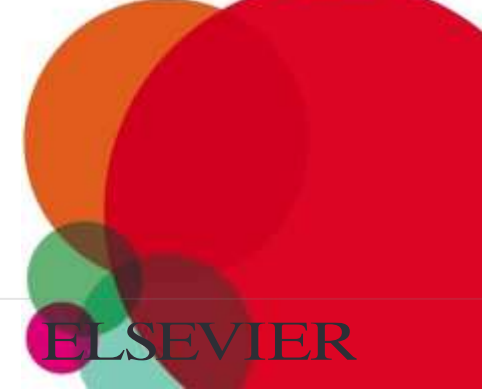

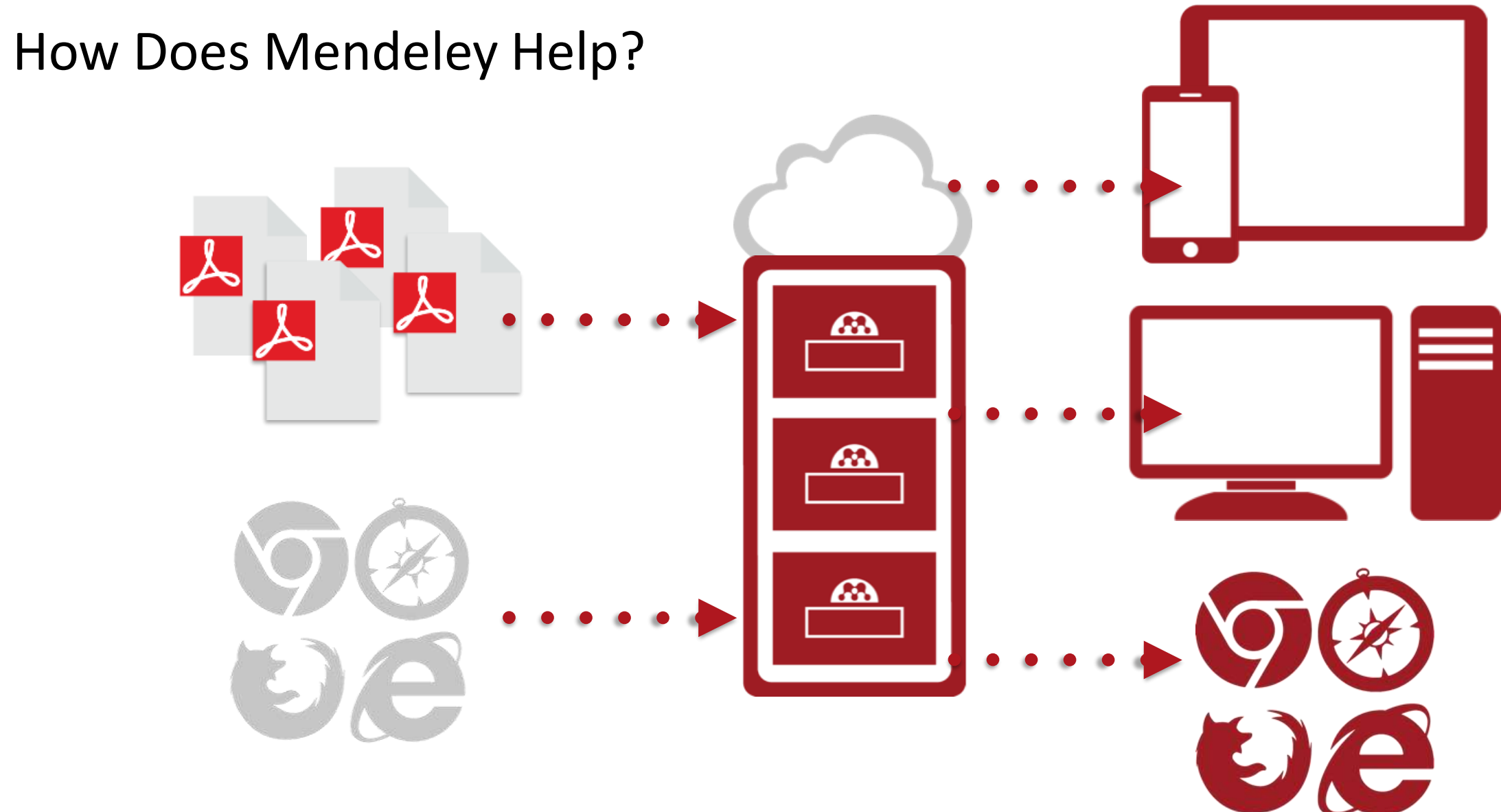

\*\*

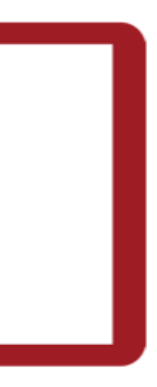

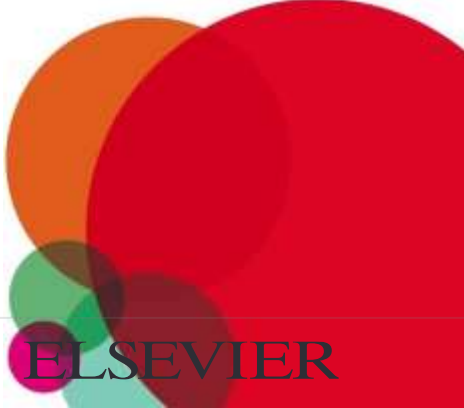

# Overview: Using Mendeley

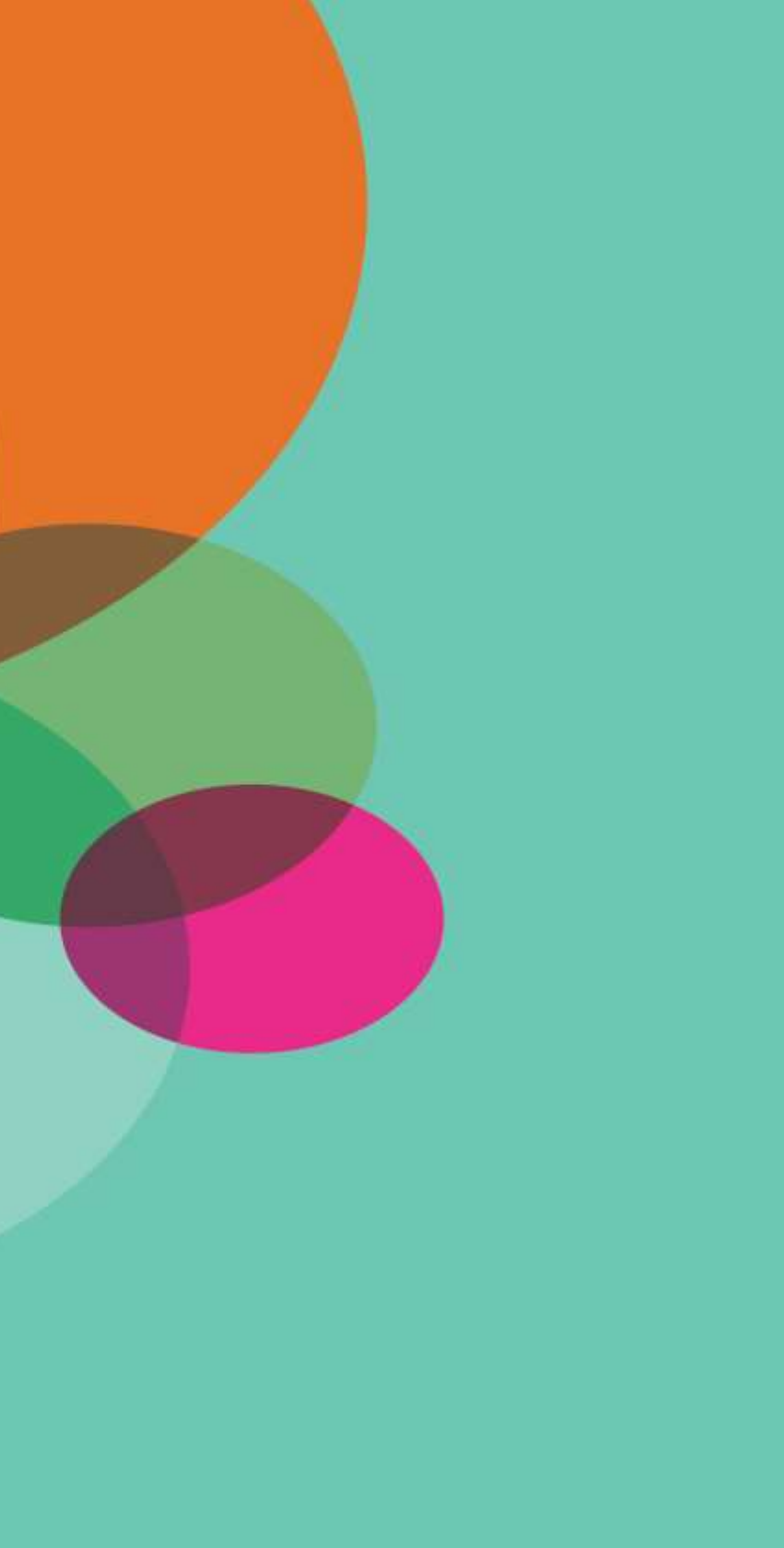

#### Create a free account

Rendeley Sign In Create account Download **Meet Mendeley** Your Reference Manager Manage References **Cite and Generate Bibliographies Organize Your Papers** Word and Libre Office plugins Sign up for free Available for Windows, Mac and Linux Or simply sign in to use Mendeley Web for free Mendeley Desktop G v G D 00 0 0 Q+ Search. Mend Add My Library Why Does Unsupervised P., Efficient backprop Evaluating machine learnin ort-Vector Networks MENDELEY All Documents Edit Settings D Literature Search Year Published In ★ 🔹 📃 Authors Title Adi Destails Notes Content MY LIBRARY elhans, Tim; Evaluating machine learning approaches for the angomo, Ephraim; H... interpolation of monthly air temperature at Mt. Kili 2015 Spatial Statistics P ( Type: Journal Article \$ Recently Added Tercan, Hasan; Guajardo, ScienceDirect Transfer-Learning : Bridging the Gap 2018 Procedia CIRP \* • 6 Evaluating machine learning approaches for Recently Read Alexandro; Heinisch, Jul... between Real and Simulation Data for Machine Lea... the interpolation of monthly air Favorites LeCun, Yann A.; Bottou, Efficient backprop 2012 Lecture Notes in -34 Needs Review - 81 temperature at Mt. Kilimanjaro, Tanzania Léon; Orr, Genevieve B .;... Computer Science (in., My Publications Rumelhart, David E.; Learning representations by back-propagating 1986 Nature Authors: T. Appelhans, E. Mwangomo, D. Hardy... Unsorted 🚖 - 🛤 Hinton, Geoffrey E.; Willi... errors Back Propigation K View research catalog entry for this paper Hochreiter, Sepp; Urgen LONG SHORT-TERM MEMORY 1997 Neural Computation Deep Neural Networks . . Schmidhuber, J Machine Learning & Radiology Journal: Spatial Statistics To Read - ML Zaremba, Wojciech; Recurrent Neural Network Regularization 2014 Iclr Sutskever, Ilya; Vinyals, ... Year: 2015 Create Folder. Gregor, K; Danihelka, I; DRAW: A Recurrent Neural Network For Image 2015 arXiv preprint arXiv: ... Volume: 14 GROUPS Graves, A; Wierstra, D Generation Issue R Data analysis Coates, Adam; Arbor, An Analysis of Single-Layer Networks in 2011 Aistats 2011 Ju Pages: 91,112

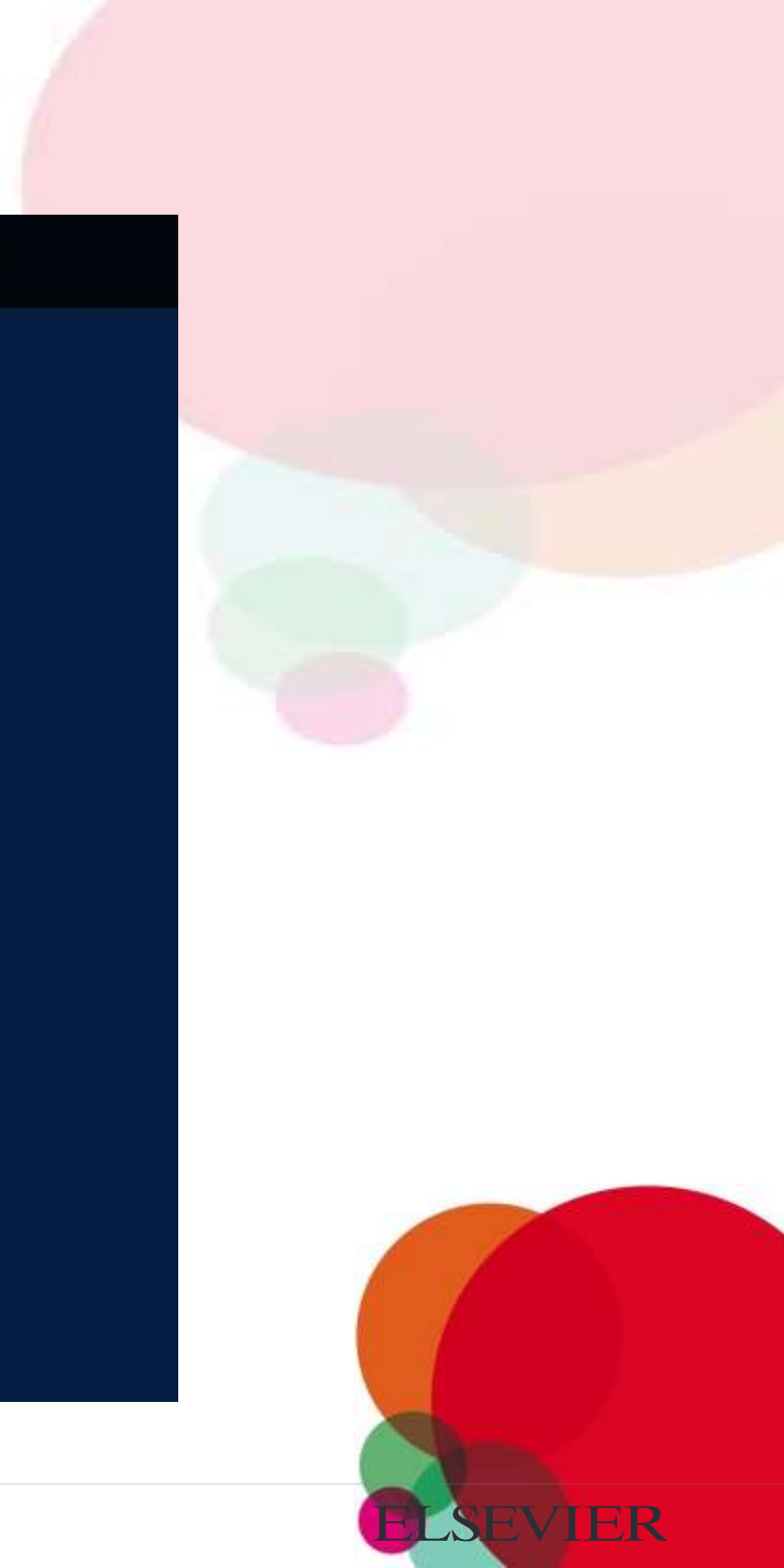

#### Mendeley Desktop

|                                  |                                   | Mendeley Desktop                                                                                                    |                                               |             |                                                                         |
|----------------------------------|-----------------------------------|----------------------------------------------------------------------------------------------------|-----------------------------------------------|-------------|-------------------------------------------------------------------------|
|                                  | 0 0                               |                                                                                                    |                                               |             | C                                                                       |
| Documents Folders                | Related Sync                      |                                                                                                    |                                               |             |                                                                         |
| MENDELEY<br>Uterature Search     | All Documents Edit Settings       |                                                                                                    |                                               |             |                                                                         |
| Mendeley Suggest                 | ★ 🗉 📄 Authors                     | Title                                                                                                    | Year Published In                             | Added       | atalis Notes Conte                                                      |
| MY LIBRARY                       | ASA NASA                          | DSN Now                                                                                                    |                                               | Jul 29      | /pe: Report                                                             |
| Recently Added     Recently Read | Hawking, Stephen                  | New Horizons                                                                                                    | 2015 Facebook                                 | Jul 29      | ew Horizons: From Re                                                    |
| Favorites                        | 🛨 🧧 🖻 Tavner, Paul                | New Horizons: From Research Paper to Pluto                                                                             | 2015                                          | Jul 20      | utto                                                                    |
| My Publications                  | Johnson, Torrence V; Luni         | Saturn's moon Phoebe as a captured body from the outer<br>Solar System.                                                | 2005 Nature                                   | Jul 2       | X View research catalog                                                 |
| Economics                        | Lebreton, Jean Pierre; Mat        | The Huygens mission to Titan: An overview                                                                              | 2004 European Space<br>Agency, (Specia        | Jul 1<br>Yr | ear: 2015                                                               |
| History<br>New Horizons          | Smith, Edward J.; Marsde          | Ulysses above the sun's south pole: An introduction                                                                    | 1995 Science                                  | Jul 1 Pr    | iges:                                                                   |
| Nihilism                         | Fearn, D. G.                      | The ulysses mission: The ion propulsion alternative                                                                    | 1996 JBIS - Journal of<br>the British Interpl | Jul 1 A     | bstract:<br>ASA's New Horizons mission, pa                              |
| Politics                         | Matson, Dennis L.; Spilker        | The Cassini/Huygens mission to the saturnian system                                                                    | 2002 Space Science<br>Reviews                 | Jul 1 Pr    | ogram, is expected to reach its p<br>warf planet Pluto - on July 14 201 |
| Create Folder                    | 🚖 🔹 📮 Guo, Yanping; Farquhar, R   | Baseline design of new horizons mission to Pluto and the<br>Kuiper belt                                                | 2006 Acta Astronautica                        | Jul 1 ar    | id will be at NASA HQ on the day<br>port was written to mark the occ    |
| CROUDE B                         | Müller, Thomas G.; Lellou         | TNOs are Cool: A Survey of the Transneptunian Region                                                                   | 2009 Earth, Moon, and<br>Planets              | Jul 1       | citement at being present for the                                       |
| All                              | Dalton, J. B.; Cruikshank,        | Chemical Composition of Icy Satellite Surfaces                                                                         | 2010 Space Science<br>Reviews                 | Jul 1       | igs:                                                                    |
| Altmetrics<br>demo               | 😭 🔹 🧧 Canup, Robin M.             | On a Giant Impact Origin of Charon, Nix and Hydra                                                                      | 2011 The Astronomical<br>Journal              | Jul 1 A     | uthor Keywords:                                                         |
| fluid fluid dynamics             | 🚖 💿 🗧 Youdin, Andrew N.; Kratter  | Circumbinary Chaos: Using pluto's newest moon to<br>constrain the masses of nix and hydra                              | 2012 The Astrophysical<br>Journal             | Jul 1       | -                                                                       |
| logrank<br>Mendeley              | Jones, Brant M.; Kaiser, R        | Application of Reflectron Time-of-Flight Mass Spectroscopy<br>in the Analysis of Astrophysically Relevant Ices Exposed | 2013 The Journal of<br>Physical Chemis        | Jul 1       | ity:                                                                    |
| no idea<br>Philosophy            | Kenyon, Scott J.; Bromley,        | . The Formation of Pluto's Low-Mass Satellites                                                                         | 2014 The Astronomical<br>Journal              | Jul 1       | istitution:                                                             |
| Philosophy of History            | 🚖 🔹 📴 Person, M. J.; Dunham, E    | . The 2011 June 23 Stellar Occultation by Pluto: Airborne and<br>Ground Observations                                   | 2013 The Astronomical<br>Journal              | Jul 1 M     | andeley                                                                 |
| Rosetta<br>senses                | NASA                              | New Horizons - Team                                                                                                    |                                               | Jul 1       | RL:<br>http://www.mendeley.com/new                                      |
| Space<br>speech                  | Beede, David; Julian, Tiffa       | Women in STEM: A Gender Gap to Innovation                                                                              | 2011 U.S. Department<br>of Commerce Ec        | Jul 1 A     | d URL                                                                   |
| tagging<br>tags                  | Guo, Y.; Farquhar, R. W.          | New horizons mission design for the Pluto-Kuiper belt<br>mission                                                       | 2002 AIAA/AAS<br>Astrodynamics S              | Jul 1 C     | atalog IDs                                                              |
| technology                       | 👷 💿 🗧 Olkin, C.B.; Young, L.A.; B | Evidence that Pluto's atmosphere does not collapse from<br>occultations including the 2013 May 04 event                | 2015 Icarus                                   | Jul 1       | JI:                                                                     |
| -                                | Olkin, C. B.; Young, L. A.;       | Pluto's Atmosphere Does Not Collapse                                                                                   | 2013                                          | Jul 1       | les:                                                                    |

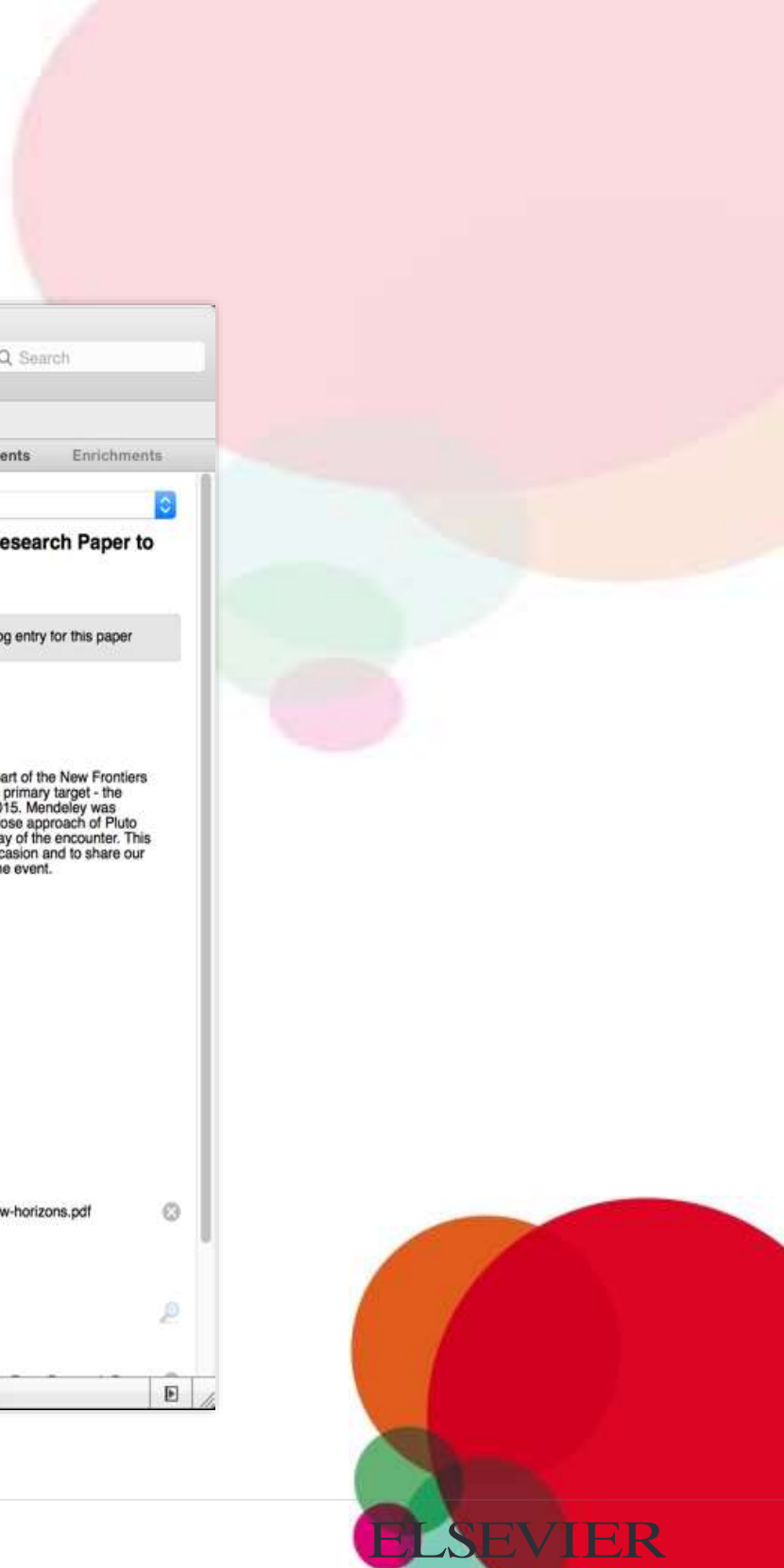

#### Mendeley Web

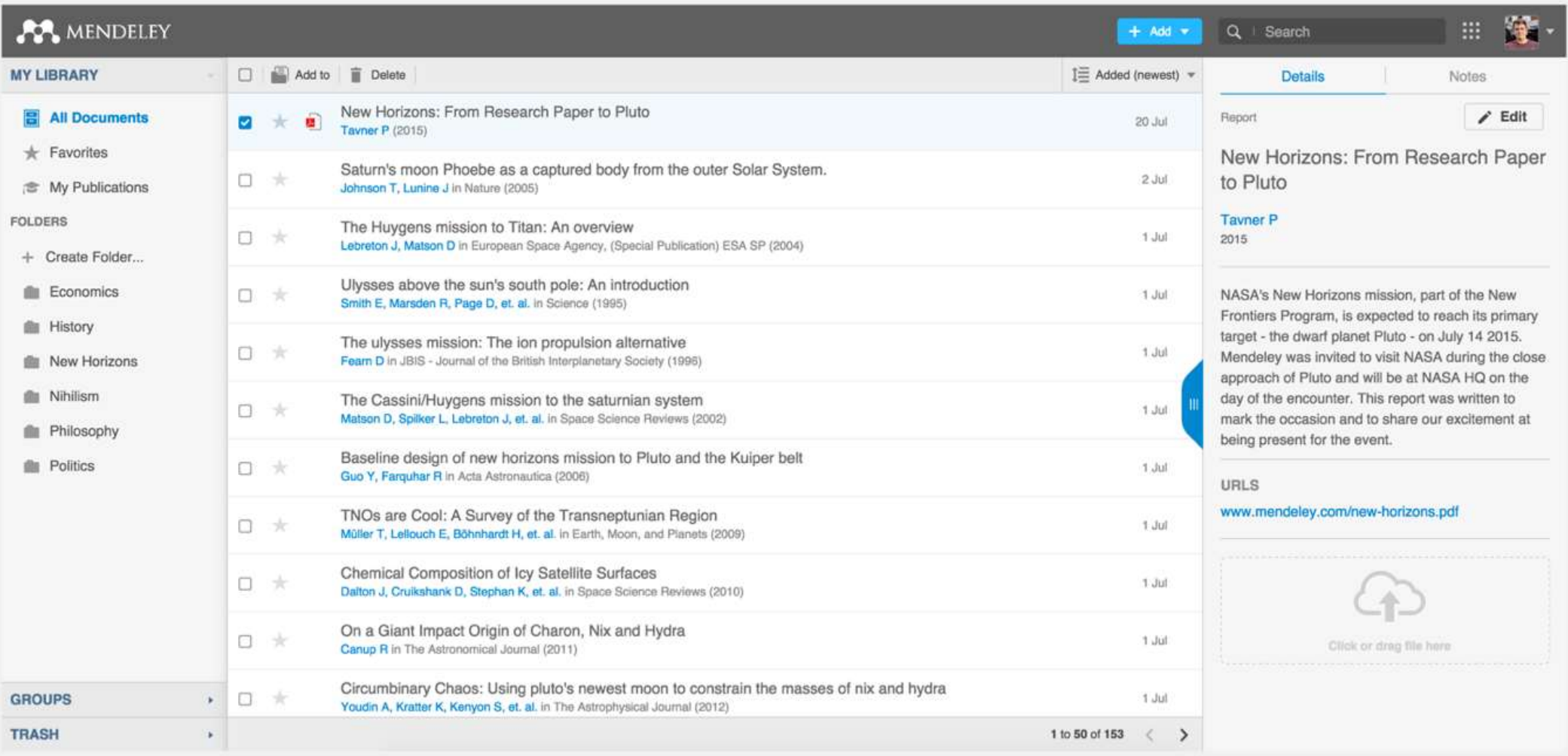

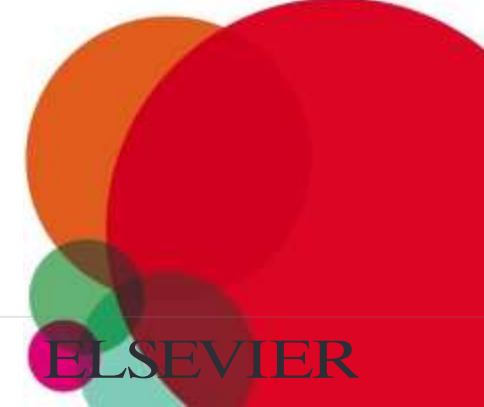

#### **References and Documents**

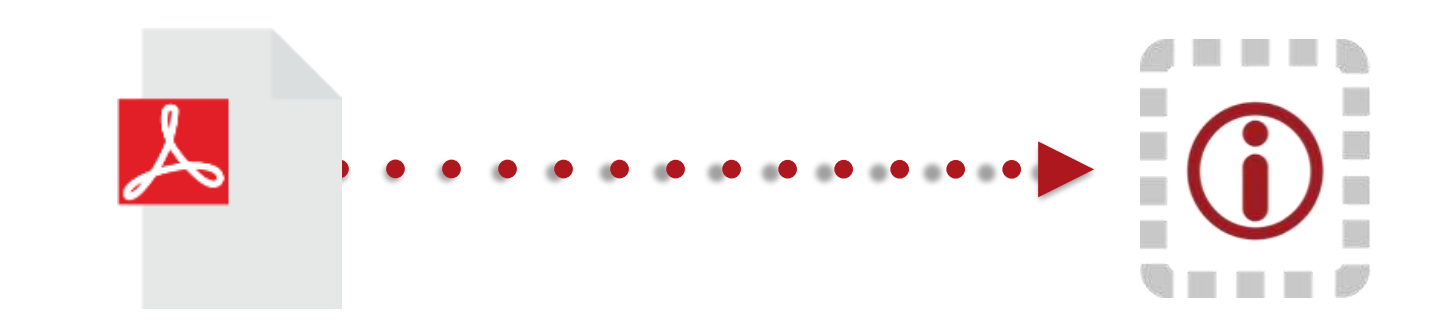

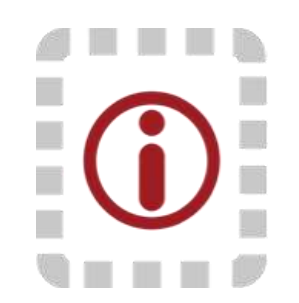

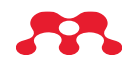

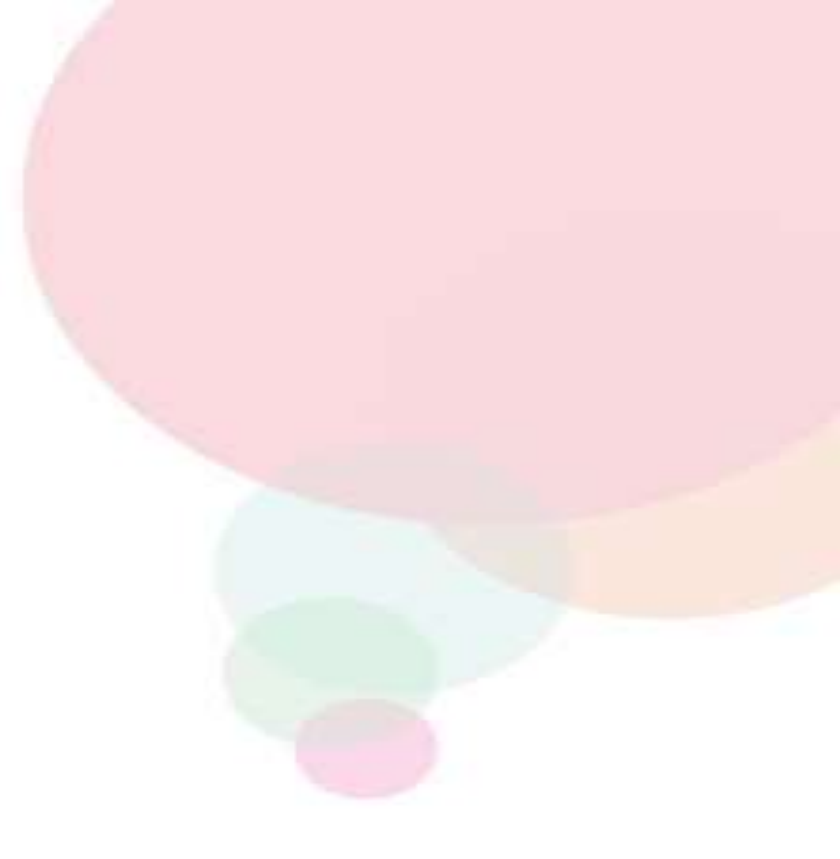

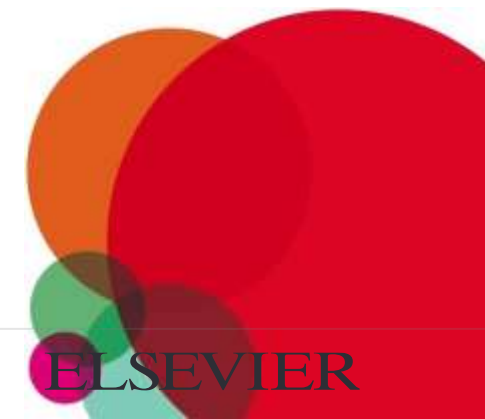

# Organize: Setting Up A Library

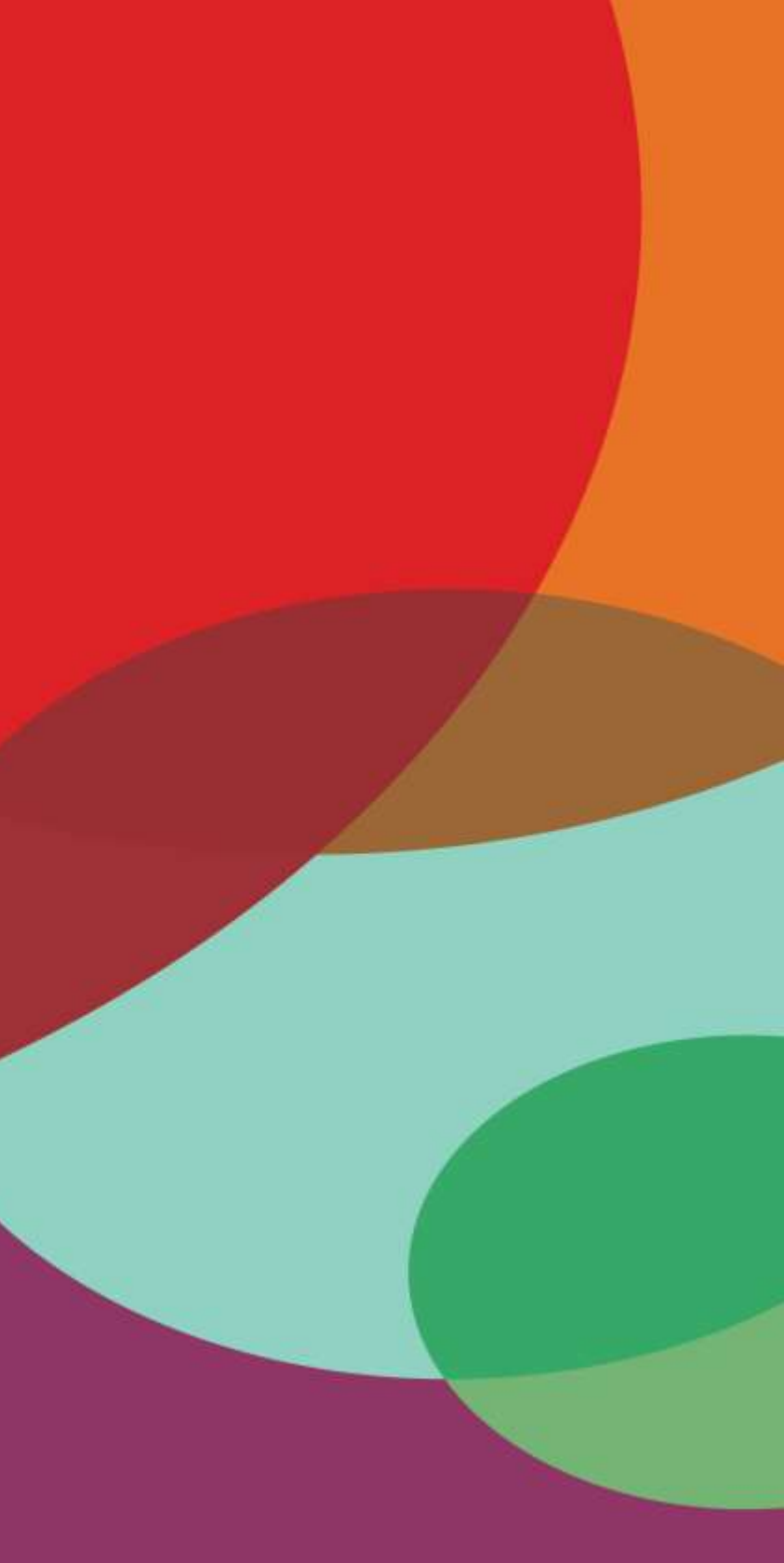

#### Adding Documents

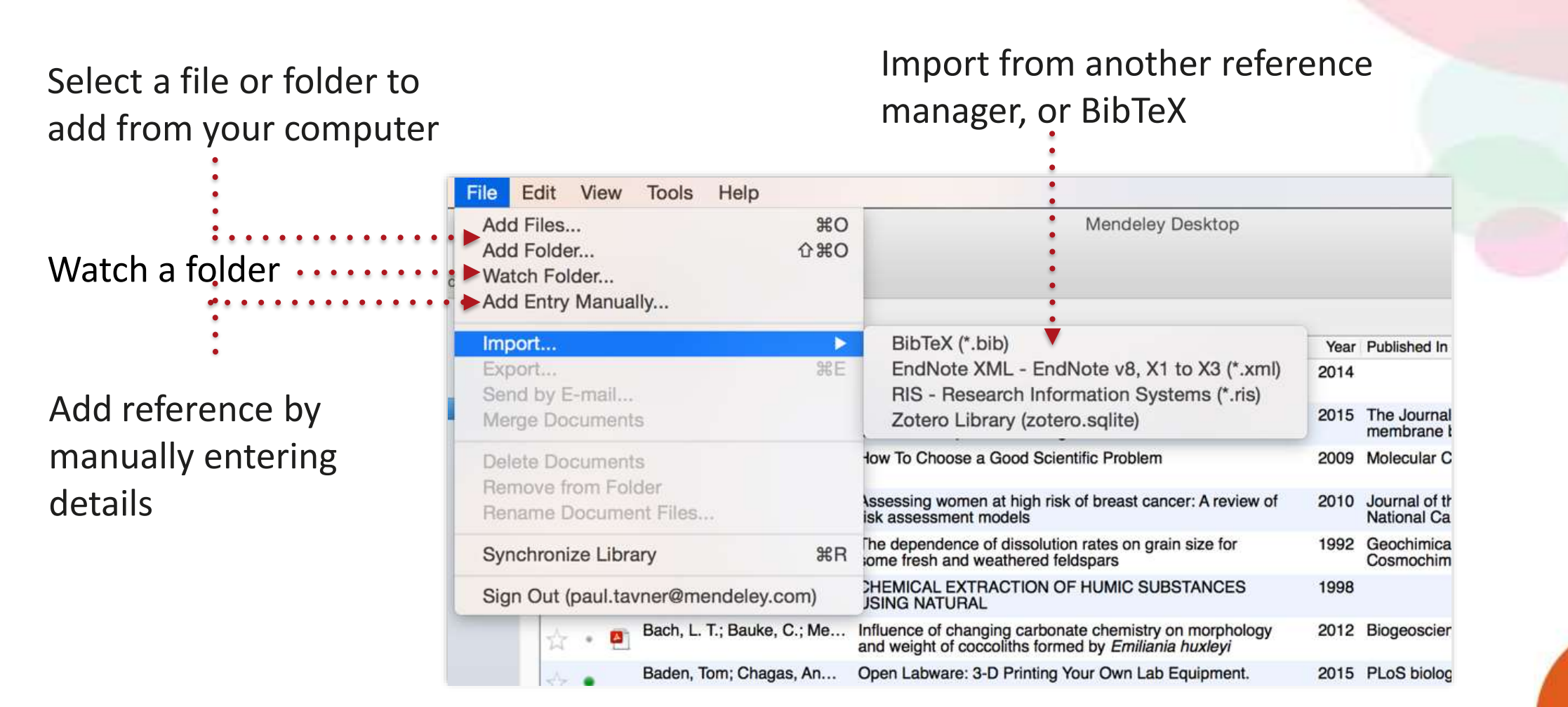

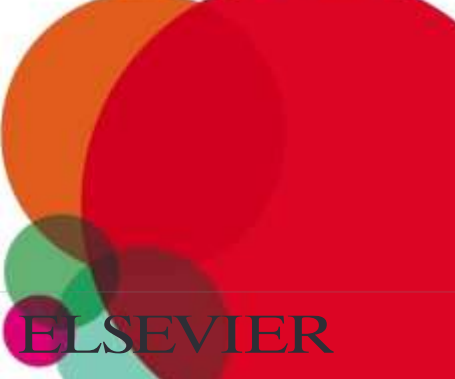

#### Finding New Research

#### Mendeley Web Importer

| 2  | Sign in to NCBI                                                                                                    |
|----|----------------------------------------------------------------------------------------------------|
| .* | 1 article found Save                                                                                                    |
|    | For better or worse: Prior trial<br>accuracy affects current trial<br>accuracy in visual search.<br>Winkle, Jonathan; Biggs, Adam; Ericson,<br>Justin; Mitroff, Stephen (2015)<br>Journal of vision vol. 15 (12) p. 1371 |
|    | Add to:                                                                                                    |
|    | All Documents                                                                                                    |
|    |                                                                                                    |
|    | Tags:                                                                                                    |
|    | Tags:<br>Enter your tags here (Tag 1; Tag 2;)                                                                                                    |
|    | Tags:<br>Enter your tags here (Tag 1; Tag 2;)                                                                                                    |

#### Mendeley Suggest

| AN                                                            | Feed Library                                               | Suggest Groups                                   | Datasets Career                      | s Funding Q S    |
|---------------------------------------------------------------|------------------------------------------------------------|--------------------------------------------------|--------------------------------------|------------------|
| Articles for you                                              |                                                            |                                                  |                                      | People to follow |
| Influence of thermal pro<br>mechanical properties of          | cessing conditions in 3<br>PEEK material                   | D printing on the c                              | rystallinity and                     |                  |
| Yang C, Tian X, Li D, Cao Y,<br>Journal of Materials Processi | Zhao F, Shi C<br>ng Techoology (2017)                      |                                                  |                                      | Follow people on |
| 15 86                                                         | B B B B B B B B B B B B B B B B B B B                      |                                                  |                                      | Kennels          |
| Chattons Readers                                              |                                                            |                                                  |                                      | Jearch           |
| Abstract                                                      |                                                            |                                                  |                                      |                  |
| Poly-ether-ether-ketone (PEI<br>polymer which is frequently   | K) is a high-performance, t<br>used as a replacement for n | emperature-resistant<br>retals in a wide variet) | semicrystalline<br>y of high-        |                  |
|                                                               | <ul> <li>View room</li> </ul>                              |                                                  |                                      |                  |
| 🕂 Add to library 🛛 🕻                                          | Set full text at journal                                   | 😪 Show similar a                                 | rticles                              |                  |
| Characterization of 3D p                                      | rinted long fibre reinfor                                  | rced composites                                  |                                      |                  |
| Justo J, Távara L, Gancia-Guzi                                | min L. Paris F                                             |                                                  |                                      |                  |
| 4 40                                                          |                                                            |                                                  |                                      |                  |
| Chattors Readers                                              |                                                            |                                                  |                                      |                  |
| Abstract                                                      |                                                            |                                                  |                                      |                  |
| Additive Layer Manufacturin<br>long fibre reinforced compos   | g (ALM) process is used in t<br>ite parts using the MarkOr | he present investigati<br>e® 3D-printer. In ALM  | on to manufacture<br>A, a continuous |                  |
|                                                               | <ul> <li>View more</li> </ul>                              |                                                  |                                      |                  |
|                                                               |                                                            |                                                  |                                      |                  |

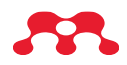

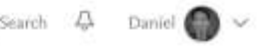

Mendeley to be alerted when ublish new research.

for people to follow

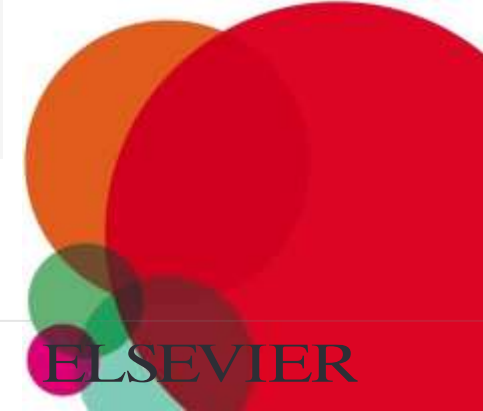

#### Mendeley Web Importer

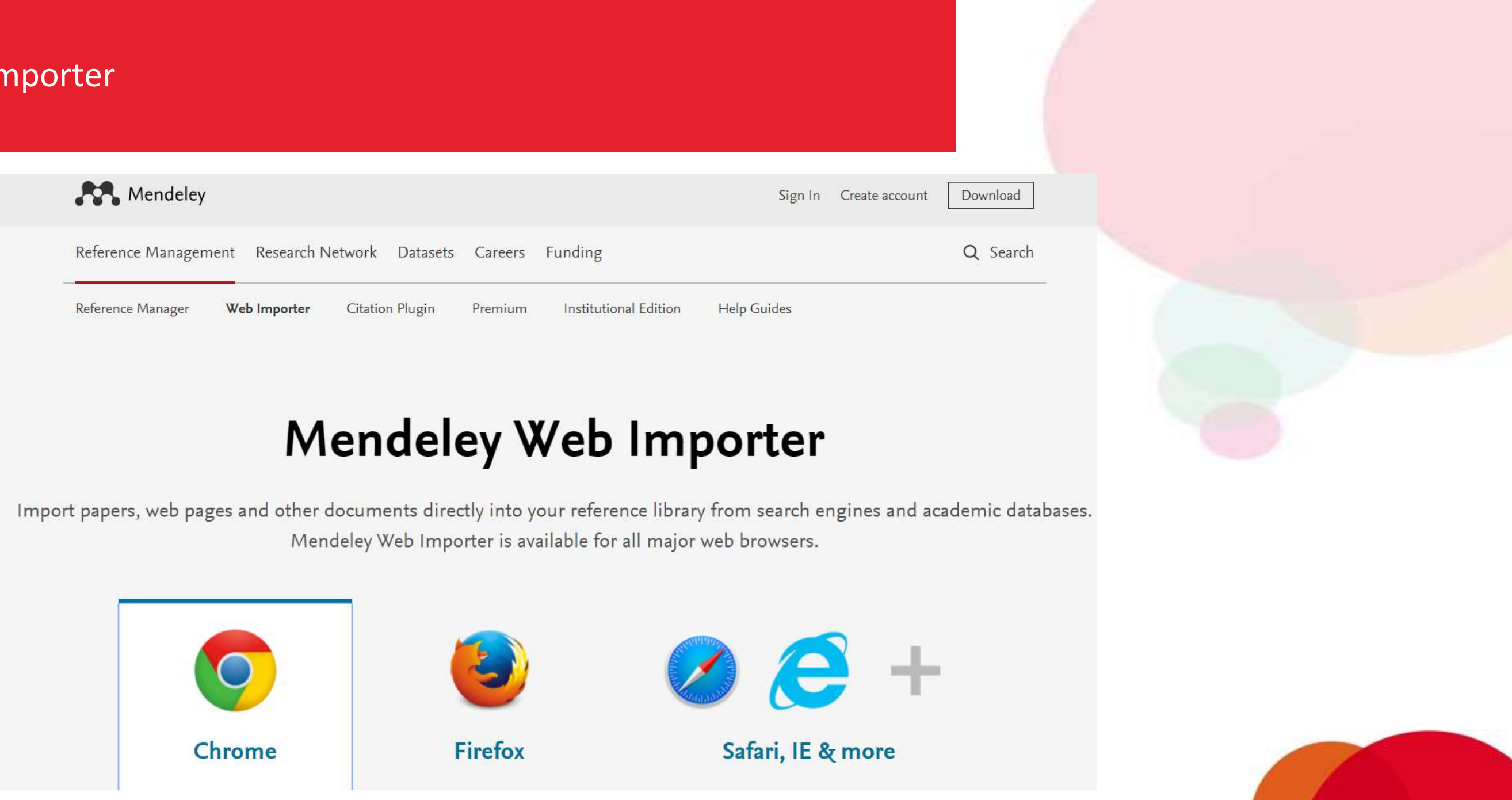

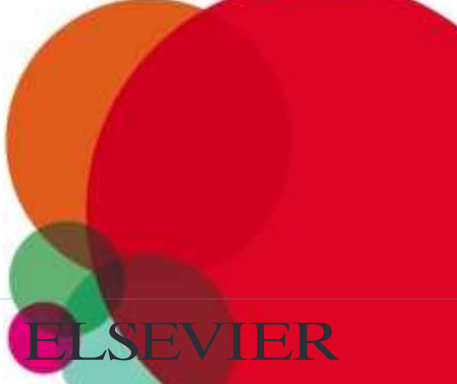

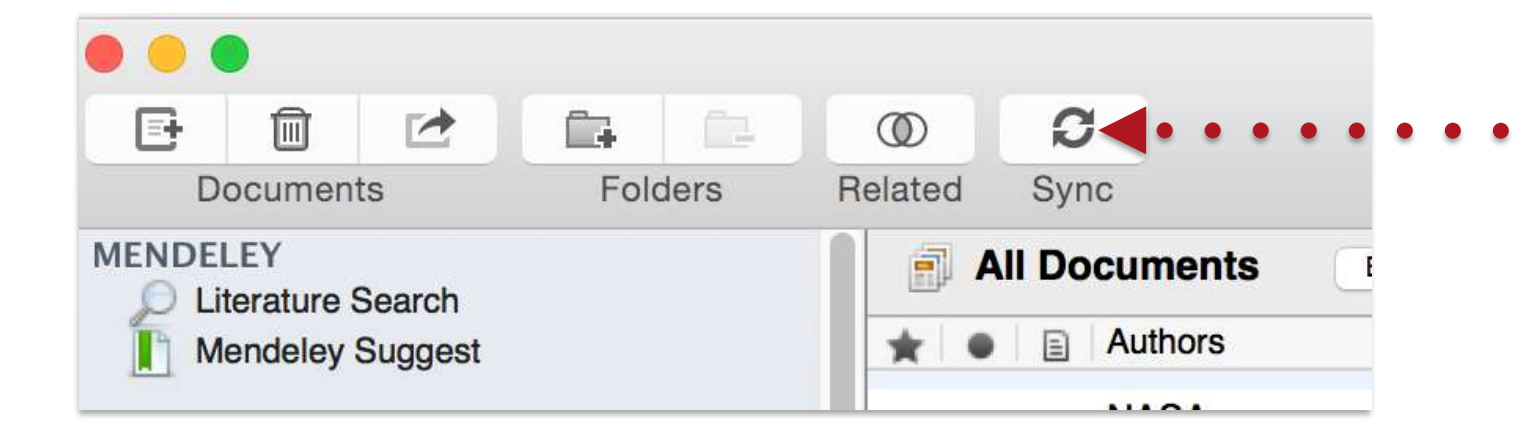

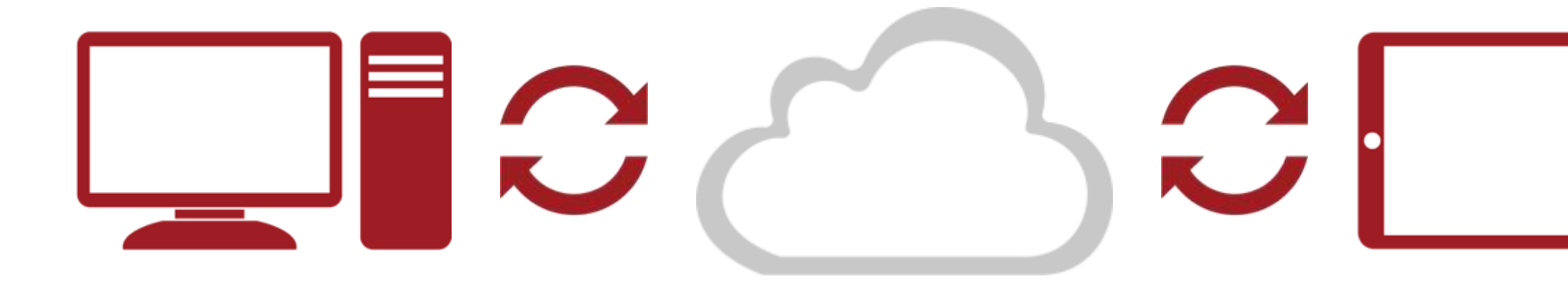

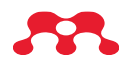

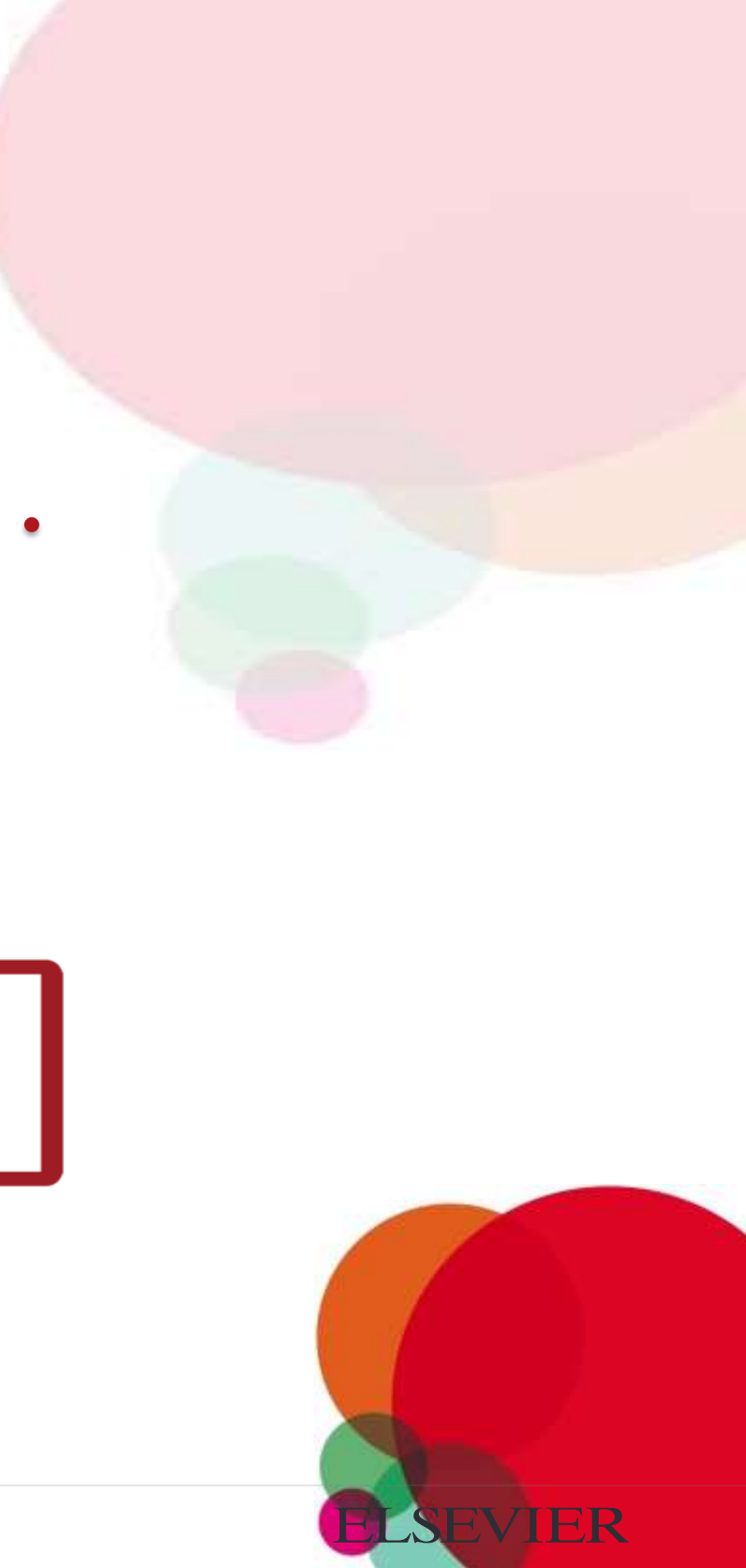

# Organize: Managing Your Library

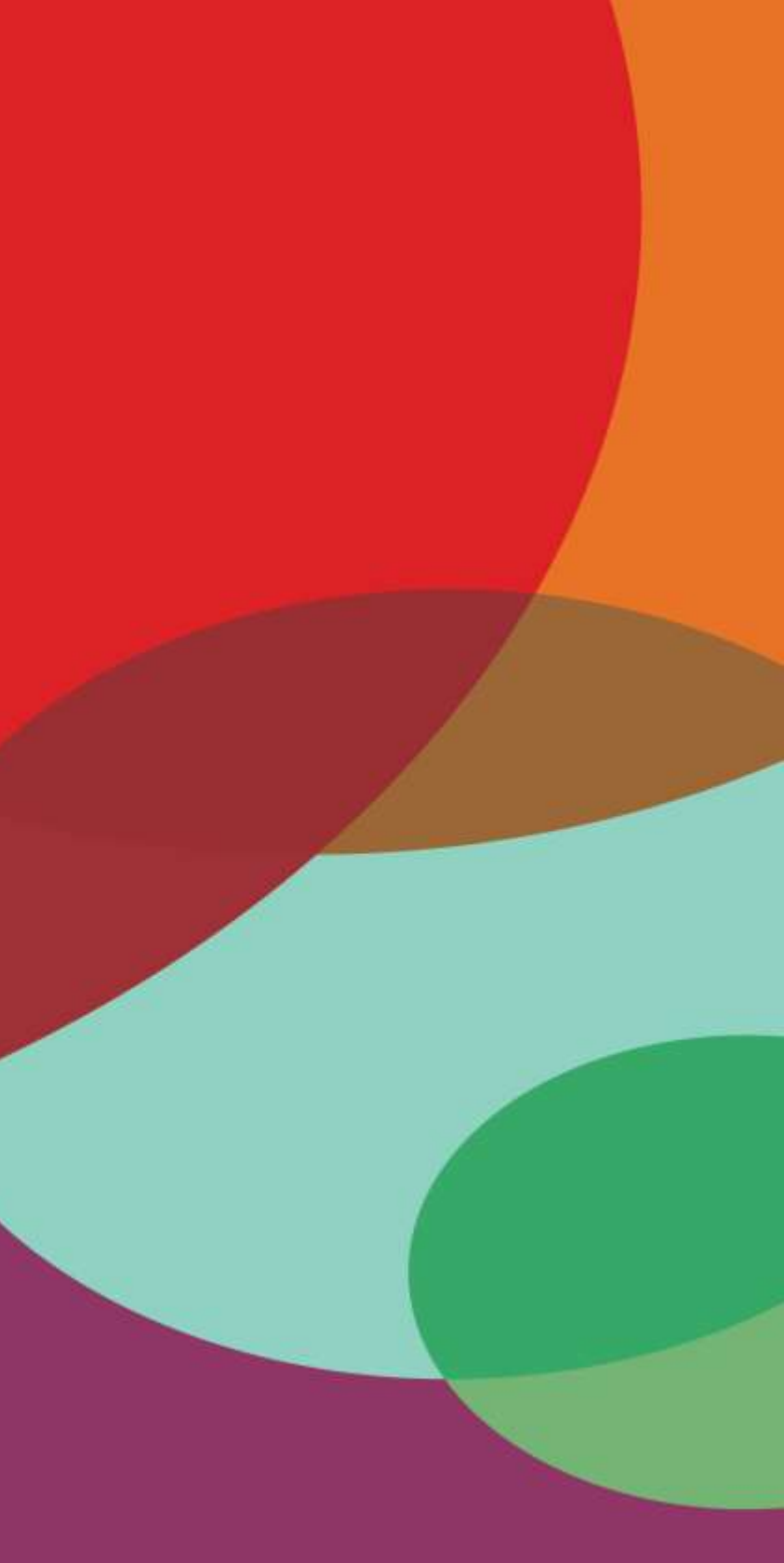

#### Manage Your Library

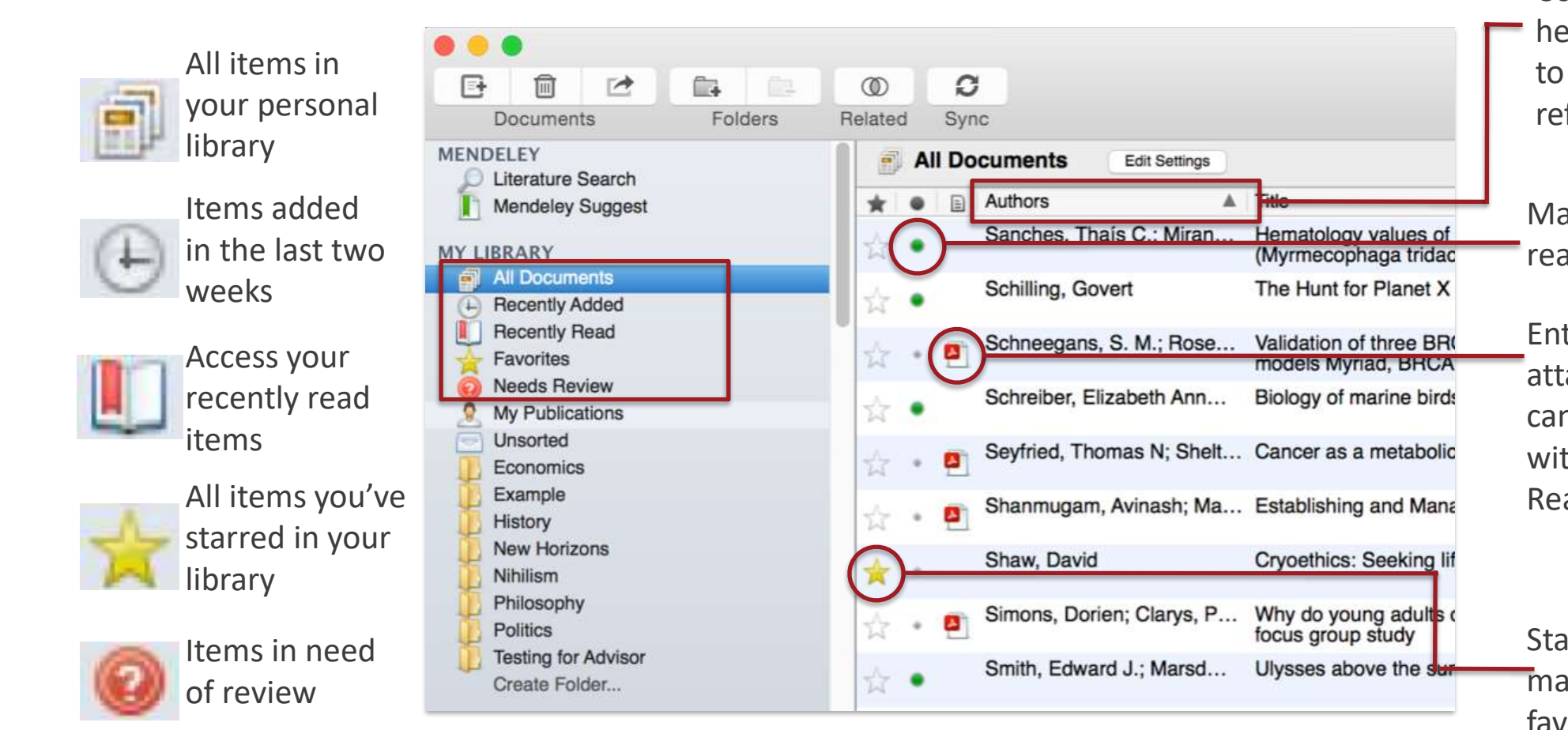

Use column headings to order your references

Mark entries read or unread

Entries with attached PDFs can be opened with the PDF Reader

Star items to mark them as favorites

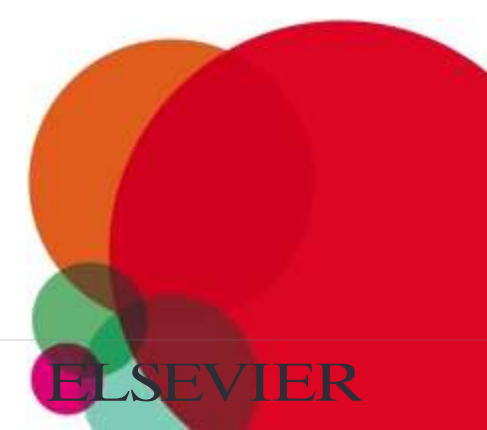

#### Create and Use Folders

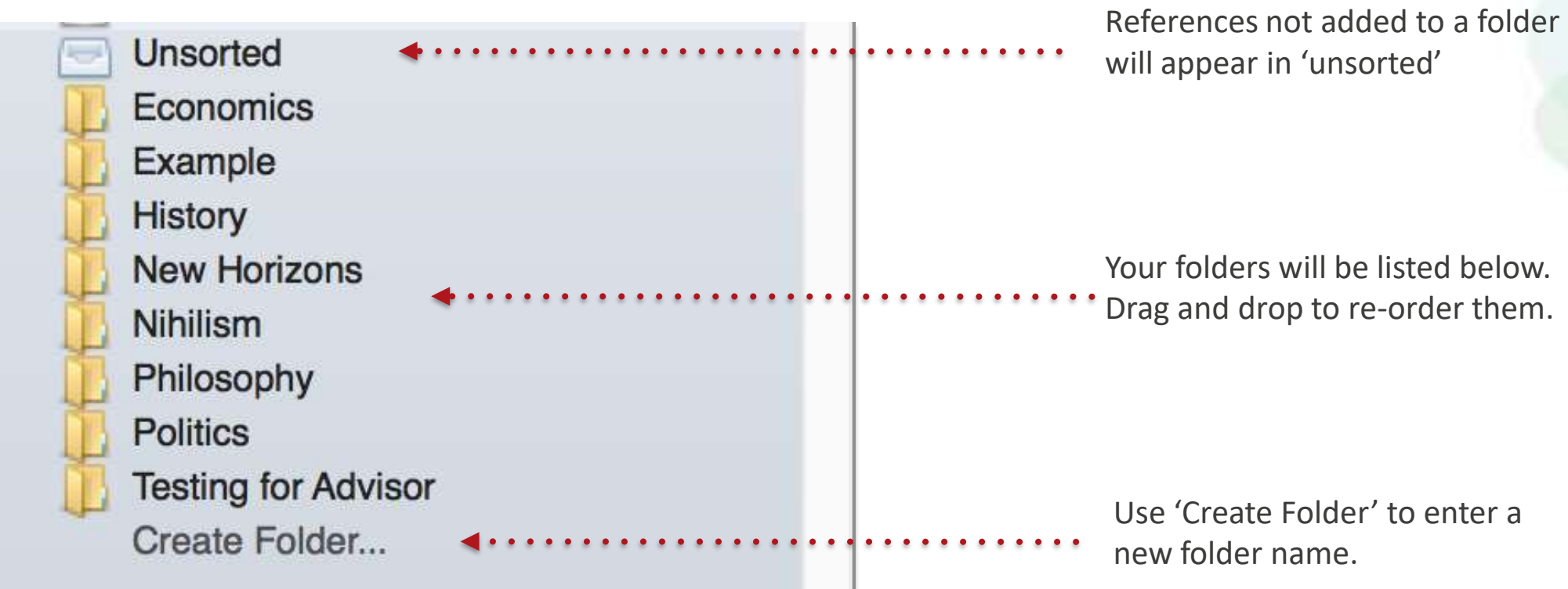

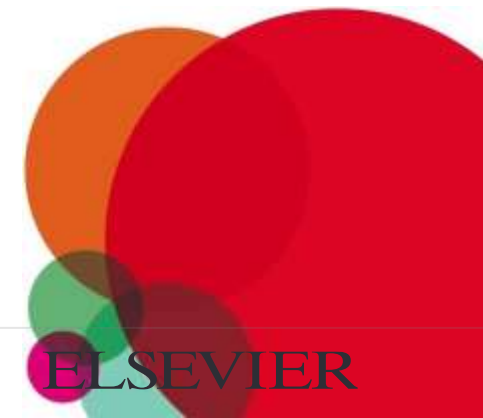

#### Search Your Documents

| Documents Folders                                               | C     Related Super                                                                                                    | Enter your search term                        |
|-----------------------------------------------------------------|----------------------------------------------------------------------------------------------------|-----------------------------------------------|
| MENDELEY<br>D Literature Search                                 | All Documents Edit Settings                                                                                                    | in the search held                            |
| Mendeley Suggest                                                | Results for "chemistry" in "All Documents"                                                                                                    |                                               |
| MY LIBRARY All Documents Becently Added Becently Read Favorites | Search Results     Linear and nonlinear optical properties of functionalized CdSe quantum dots prepare     Christophe Humbert; A Dahi; L Dalstei 2014 - Journal of colloid and interface science     Abstractsolutions and deposited by wet chemistry on the substrates. Firstly, AFM meat     Influence of changing extensite chemistry on morphology and weight of coccolities | The main view will be<br>filtered accordingly |
| Needs Review<br>My Publications<br>Unsorted                     | L. T. Bach; C Bauke; KJS Meier; U Rie 2012 - Biogeosciences<br>Abstract:to changes in seawater carbonate chemistry. It has, however, not yet been cle<br>Biogeosciences Influence of changing carbonate chemistry on morphology and weight c                                                                                                    | 0,1                                           |
| Economics<br>Example<br>History                                 | On the chemistry, toxicology and genetics of the cyanobacterial toxins, microcystin,<br>Leanne Pearson; T Mihali; M Moffiti; + 2010 - Marine Drugs         Abstract:, pathways and additionally summarizes the chemistry and toxicology of these n<br>journal/marinedrugs Review On the Chemistry, Toxicology and Genetics of the Cyanoba                                        | Click on a specific folde                     |
| New Horizona<br>Nihilism<br>Philosophy<br>Politica              | Influences of organically and conventionally grown strawberry cultivars on anthocya<br>Danijela Bursać Kovačević; P Putnik; 2015 - Food Chemistry<br>Journal: Food Chemistry                                                                                                    | to search within it                           |
| Testing for Advisor<br>Create Folder                            | Application of Reflectron Time-of-Flight Mass Spectroscopy in the Analysis of Astrop<br>Brant M. Jones; RI Kalser - 2013 - The Journal of Physical Chemistry Letters<br>Journal: The Journal of Physical Chemistry Letters                                                                                                    |                                               |
| Filter by My Tags                                               | Poppermint antioxidants revisited<br>Liza 6, Riachi; CA De Maria - 2015 - Food Chemistry<br>Journal: Food Chemistry No documents selected                                                                                                    | Use the clear button to                       |
| All<br>Altmetrics<br>demo<br>fluid                              | Fatty acid composition of Swedish bakery products, with emphasis on trans-fatty aci         Sofia Trattner; W Bocker; S Wretling; 2015 - Food Chemistry         Journal: Food Chemistry                                                                                                    | *** remove the search filte                   |
| fluid dynamics<br>logrank<br>Mendeley                           | Chemical Composition of Icy Satellite Surfaces<br>J. B. Dalton; DP Cruikshank; K Stepha 2010 - Space Science Reviews<br>Abstract:the processes that drive surface chemistry and exchange with interiors. Major                                                                                                    |                                               |
| NASA<br>no idea<br>Philosophy                                   | Comments on "Uranium solution-mineral equilibria at low temperatures with applical<br>Viav S. Tripathi - 1979 - Geochimica et Cosmochimica Acta<br>1 Sept. 197X: Department of Chemistry and Geochemistry. Colorado School of Mines                                                                                                    |                                               |
| Philosophy of History<br>project x<br>Rosetta                   | Sturkle's Avian Physiology<br>Walter Bottje - 2015 - Sturkle's Avian Physiology<br>human mitochondrial IRNA disorders. Bio-chemistry 41, 144–150. Raimbault, S., Dridi,.                                                                                                    | Mendeley's search too                         |
| Space<br>speech<br>taoging                                      | CHEMICAL EXTRACTION OF HUMIC SUBSTANCES USING NATURAL<br>Onene B Apea; JH Ephraim; O Isaac - 1998<br>faculty of Applied Sciences, Applied Chemistry Department, Navrongo Campus 2 Cathol                                                                                                    | will look at reference                        |
| tags<br>technology                                              | New Horizons: From Research Paper to Pluto Paul Tavner - 2015 Paul Tavner - 2015M. Jones Journal of Physical Chemistry Letters Volume 4, Issue 11, 2013 Circumbinary                                                                                                    | metadata, but will also                       |
|                                                                 | Effects of plant species in a horizontal subsurface flow constructed wetland – phytor                                                                                                    | of PDF napers                                 |

cific folder nin it

button to earch filter

earch tool eference it will also the full text

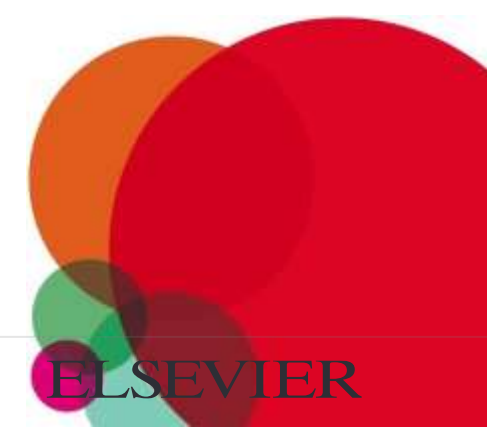

#### Search Your Documents

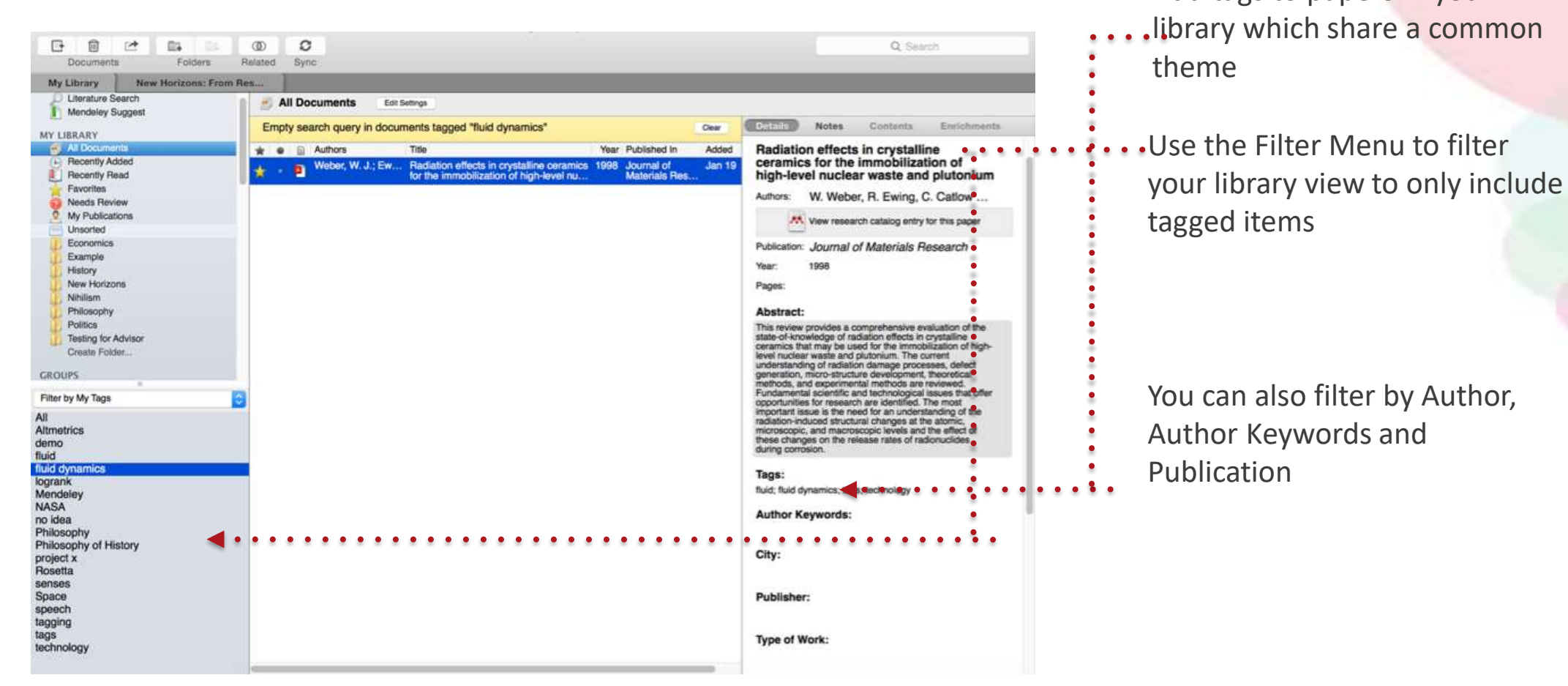

Add tags to papers in your

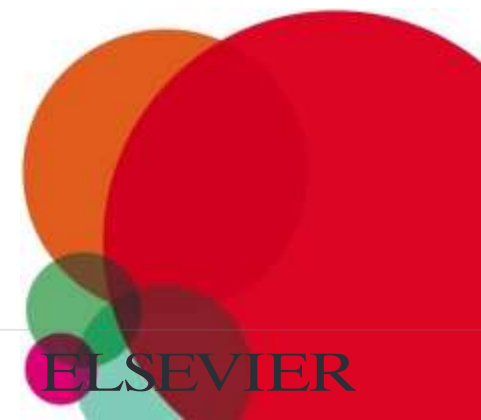

#### Checking for Duplicates

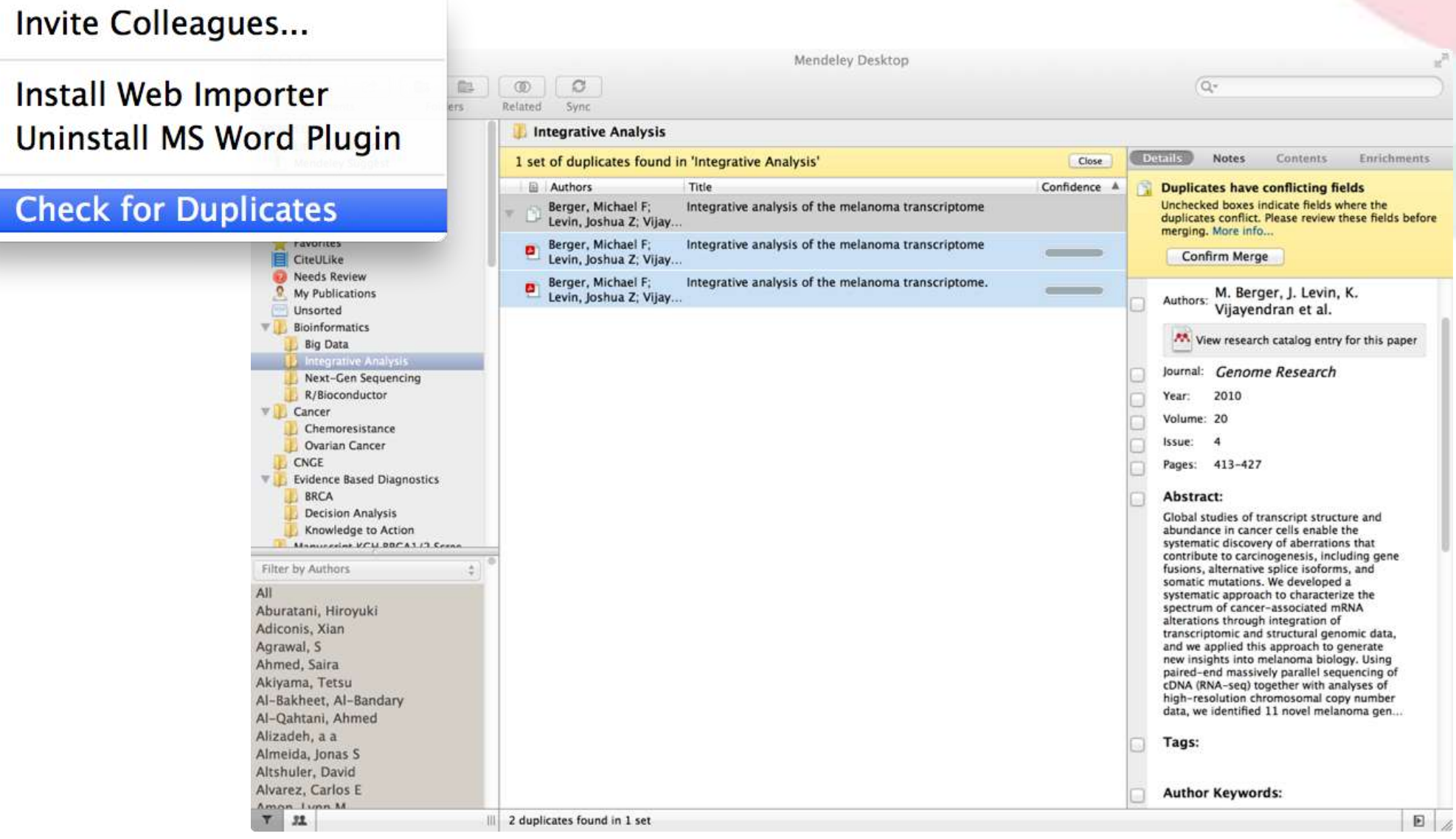

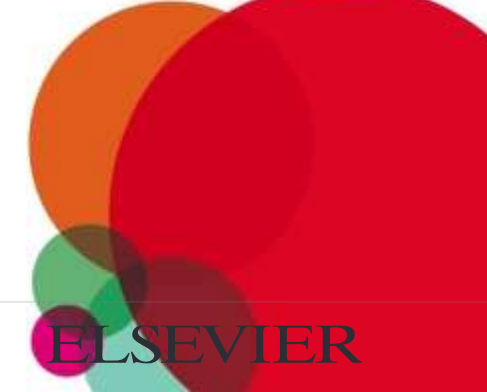

### PDF Viewer Highlight and Annotate Documents

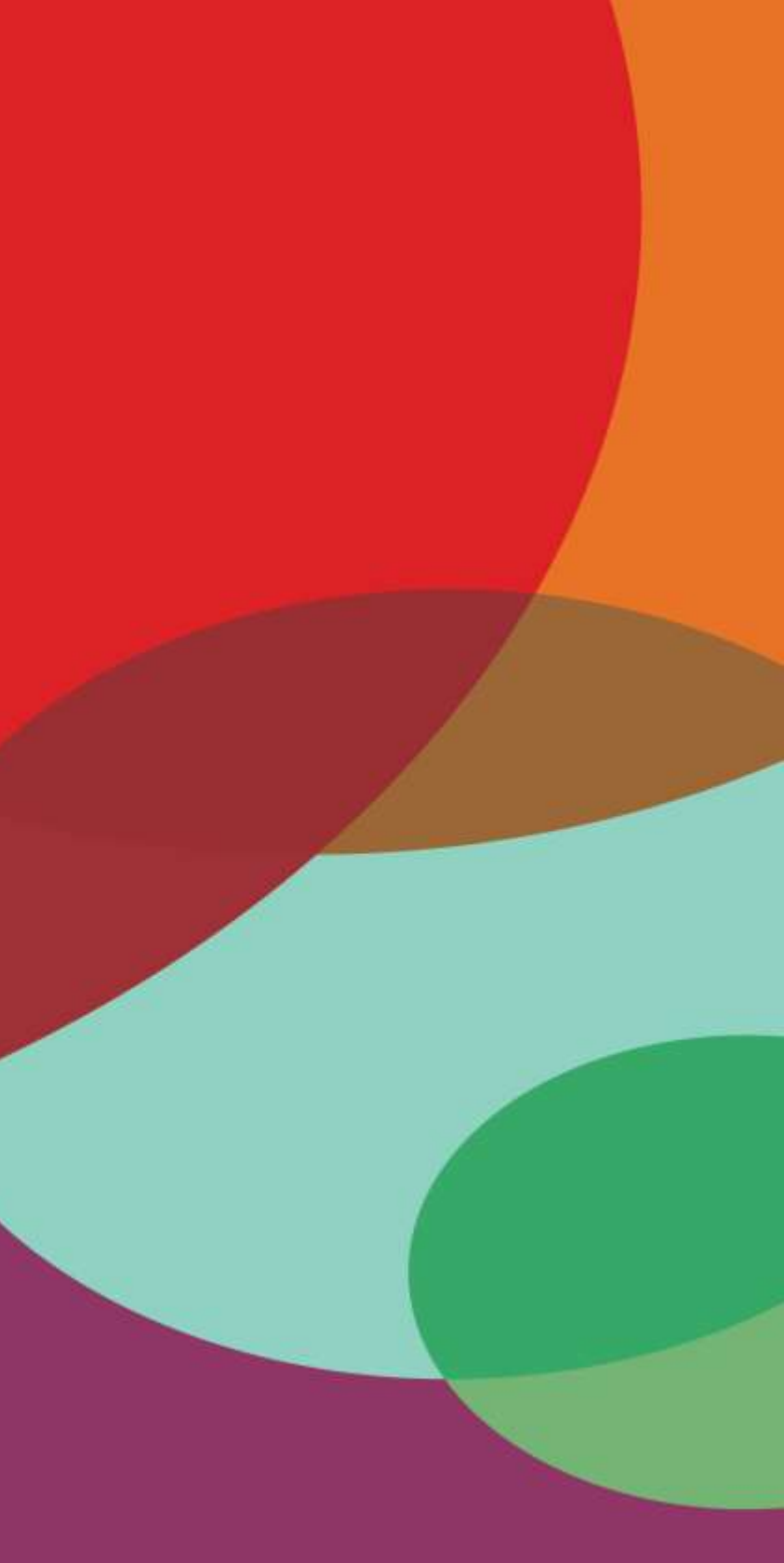

#### The PDF Viewer

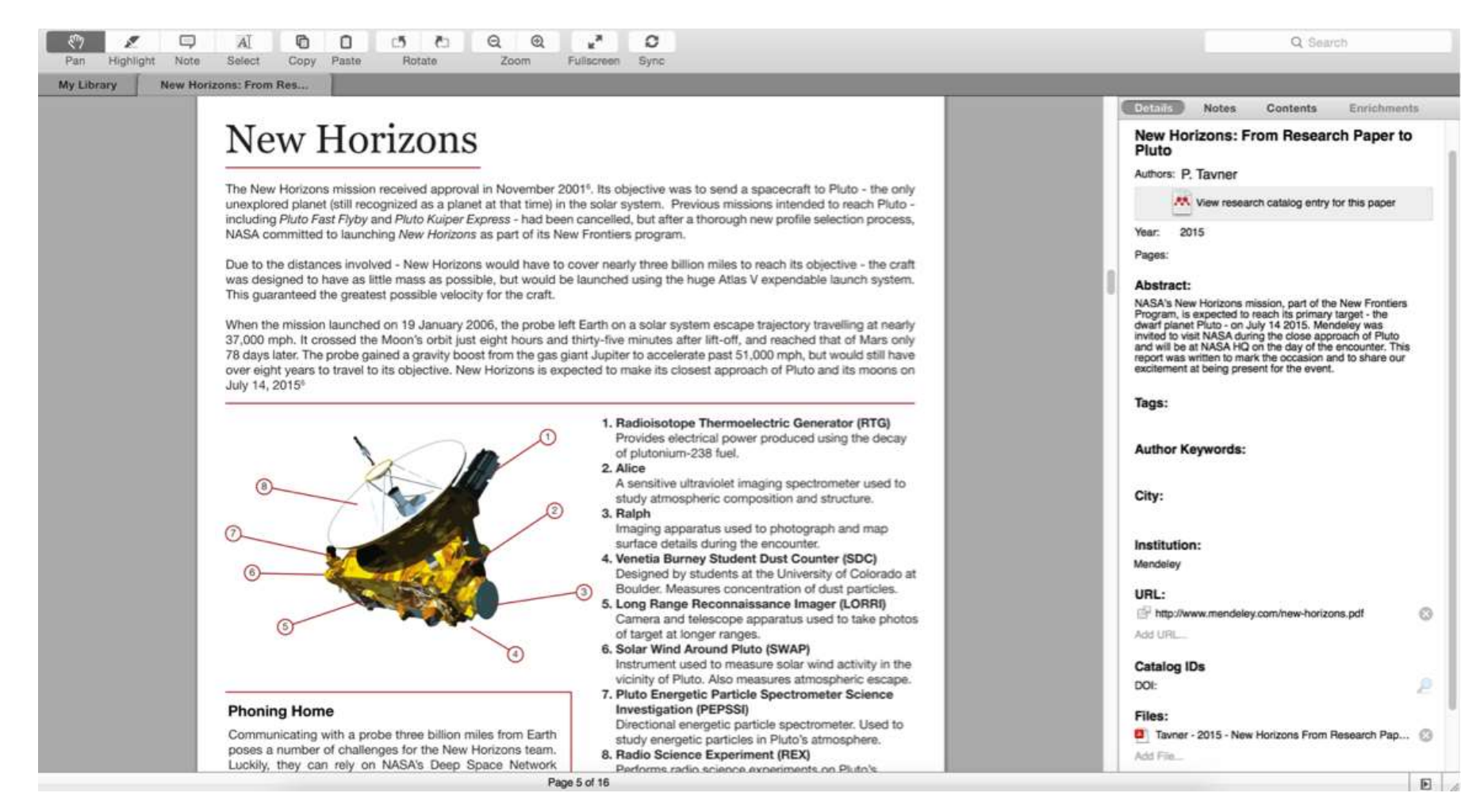

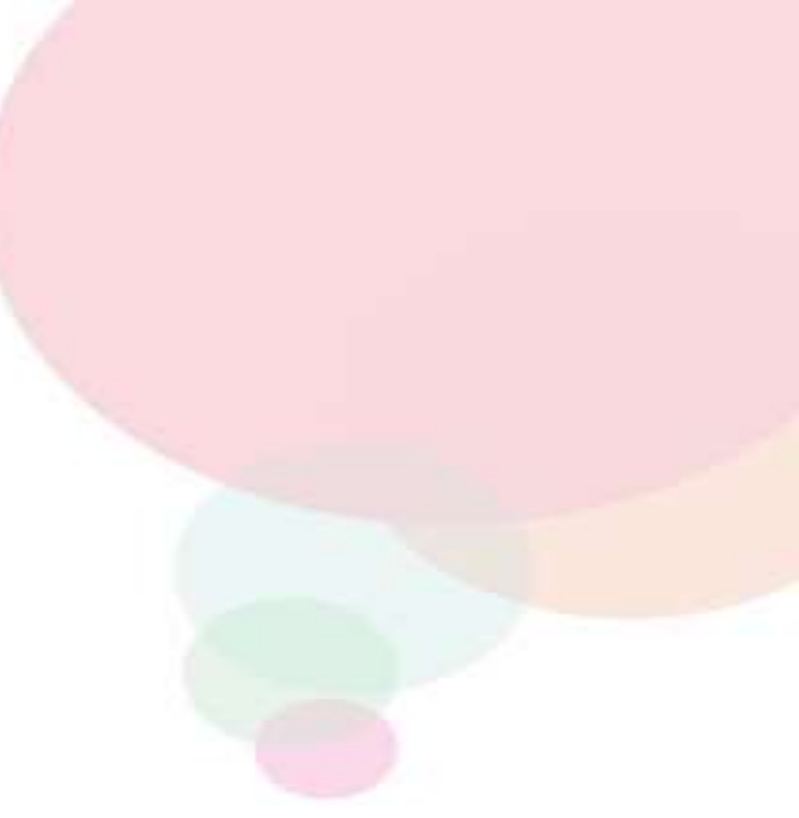

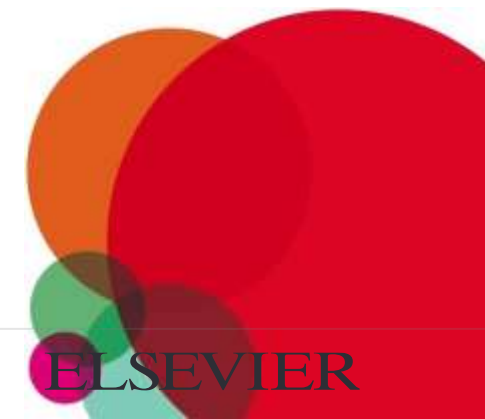

#### Highlighting and Annotating

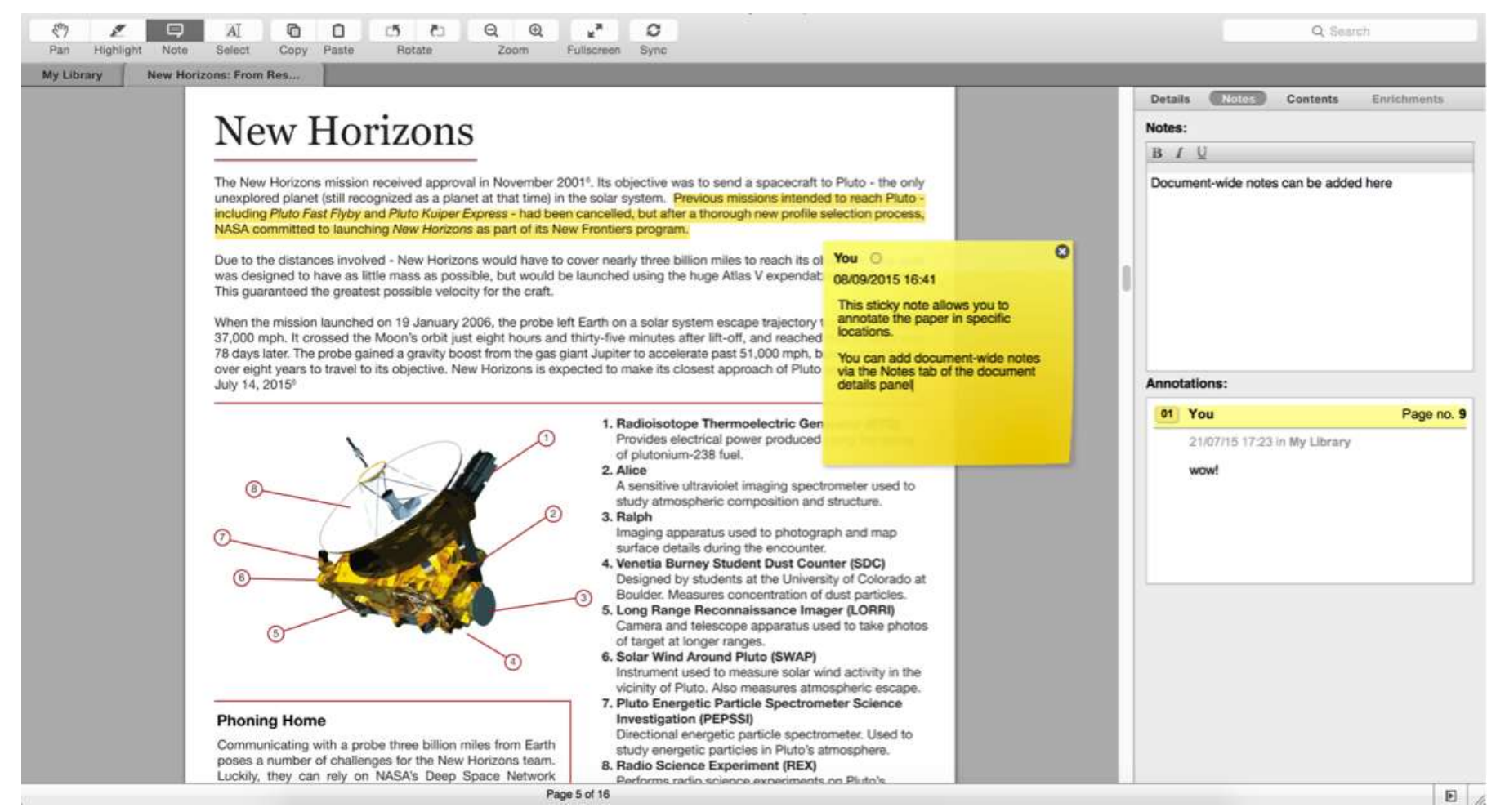

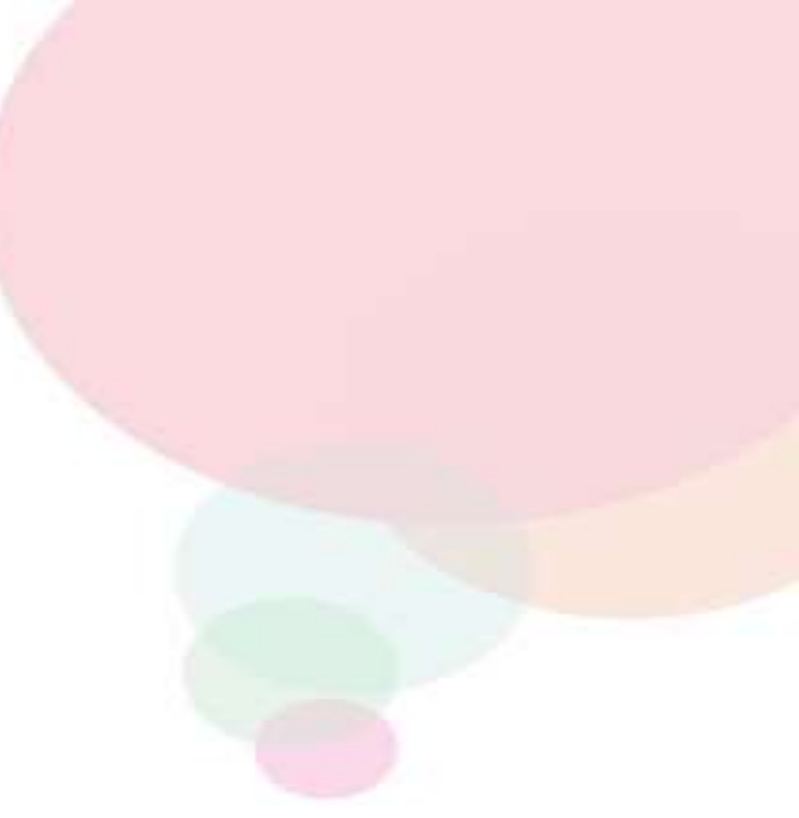

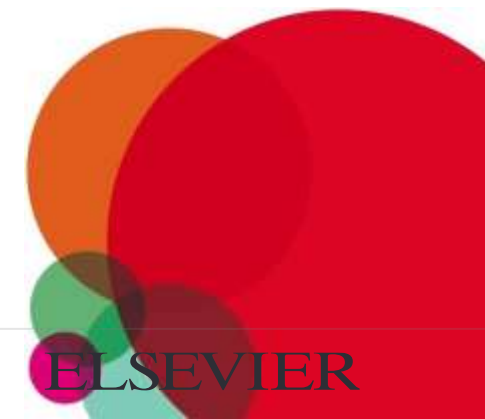

### Cite: Using the Mendeley Citation Plug-In

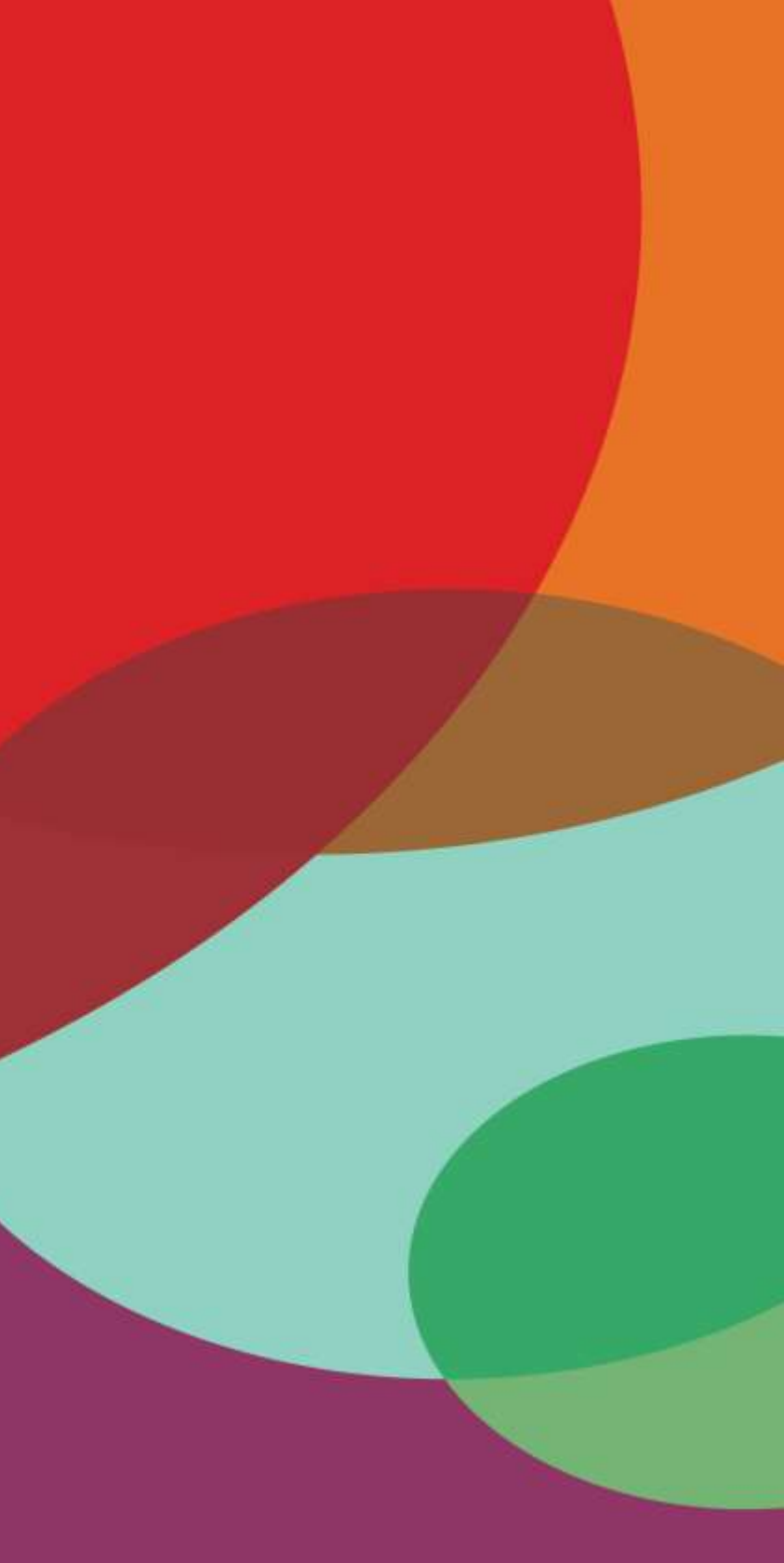

#### Install the Citation Plug-in

| Mendeley Desktop File                  | Edit View Tools Help             |                                                                                                    |
|----------------------------------------|----------------------------------|----------------------------------------------------------------------------------------------------|
|                                        | Invite Colleagues                | Mendeley Desktop                                                                                                    |
| Documents Folders                      | D     Related Syr                |                                                                                                    |
| Literature Search     Mendeley Suggest | All Do Install LibreOffice Plu   | igin <b>a</b>                                                                                                    |
| IY LIBRARY                             | Check for Duplicates             | on! A study of open access vs non-open access                                                                         |
| All Documents                          |                                  | articles                                                                                                    |
| Recently Read                          | Ajdžanović, Vladimir; Medi       | Membrane steroid receptor-mediated action of soy isoflavones: tip of the iceberg.                                     |
| Favorites                              | Alon, Uri                        | How To Choose a Good Scientific Problem                                                                               |
| My Publications Unsorted               | Amir, Eitan; Freedman, O         | Assessing women at high risk of breast cancer: A review risk assessment models                                        |
| Economics<br>Example                   | Anbeek, Chris                    | The dependence of dissolution rates on grain size for<br>some fresh and weathered feldspars                           |
| History<br>New Horizons                | 🛨 🔹 🐴 Apea, Ohene B; Ephraim,    | CHEMICAL EXTRACTION OF HUMIC SUBSTANCES<br>USING NATURAL                                                              |
| Philosophy                             | 🙀 🔹 🖺 Bach, L. T.; Bauke, C.; Me | Influence of changing carbonate chemistry on morpholog<br>and weight of coccoliths formed by <i>Emiliania huxleyi</i> |
| Politics<br>Testing for Advisor        | Baden, Tom; Chagas, An           | Open Labware: 3-D Printing Your Own Lab Equipment.                                                                    |
| Create Folder                          | Ballouard, Jean-Marie; Mu        | Factors Influencing Schoolchildren's Responses to a<br>Questionnaire in Wildlife Conservation Education               |
| ROUPS                                  | Balmaña, J; Díez, O; Casti       | BRCA in breast cancer: ESMO clinical recommendations                                                                  |

# W LibreOffice

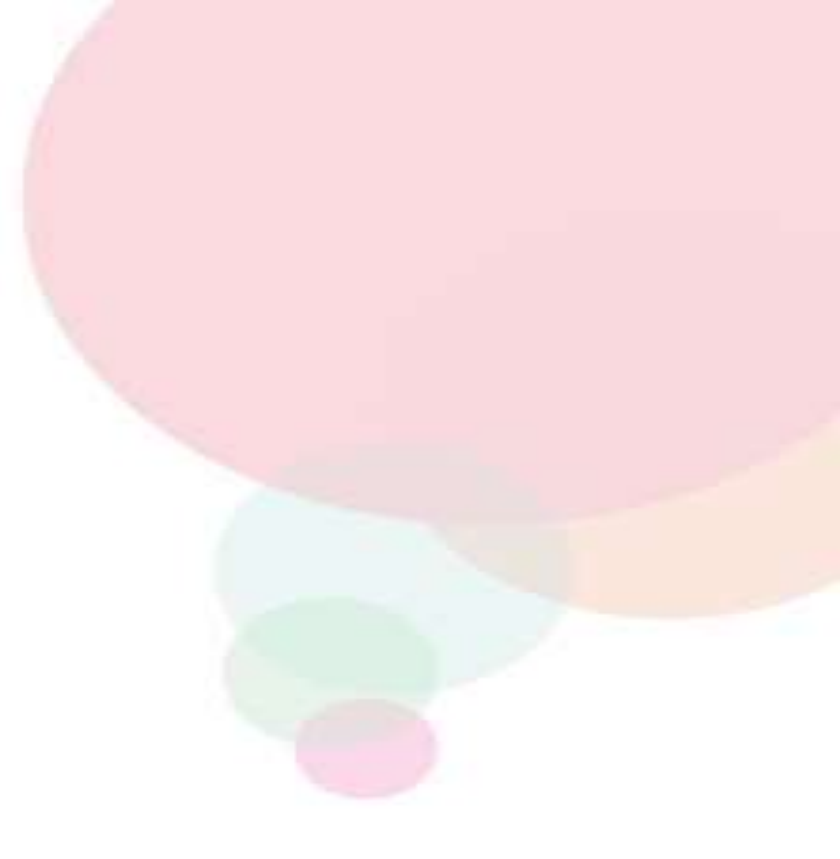

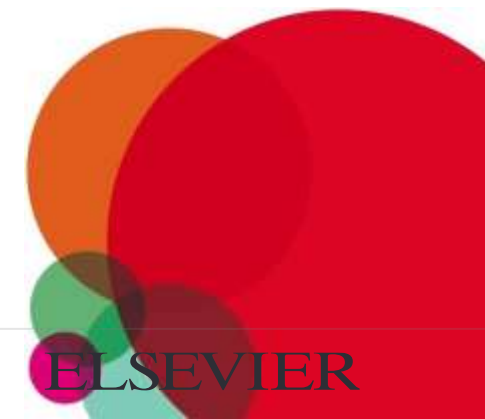

#### Generate In-Text Citations in Word

| ) Default Style | Liberation Serif 2 12                                                                                                    |                 |
|-----------------|----------------------------------------------------------------------------------------------------|-----------------|
|                 | Mendeley Citation Editor                                                                                                    |                 |
|                 | The problems of the philosophy of history         R. Boudon - 1986 - Social Science Information         Abstract: The Problems of Philosophy is a key philosophical work written by author and philosopher         Tags: Philosophy of Neuroscience         John Bickle; P Mandik; A Landreth - 2012 - Stanford Encyclopedia of Philosophy         Abstract: Over the past three decades, philosophy of science has grown increasingly "local         Encyclopedia: Stanford Encyclopedia of Philosophy         The Division of Cognitive         Philip Kitcher - 1990 - Journal of Philosophy         Two Dogmas of Empiricism         Willard V O Quine - 1951 - Philosophical Review |                 |
|                 | My Library So To Mendeley Cancel                                                                                                    | <mark>)K</mark> |

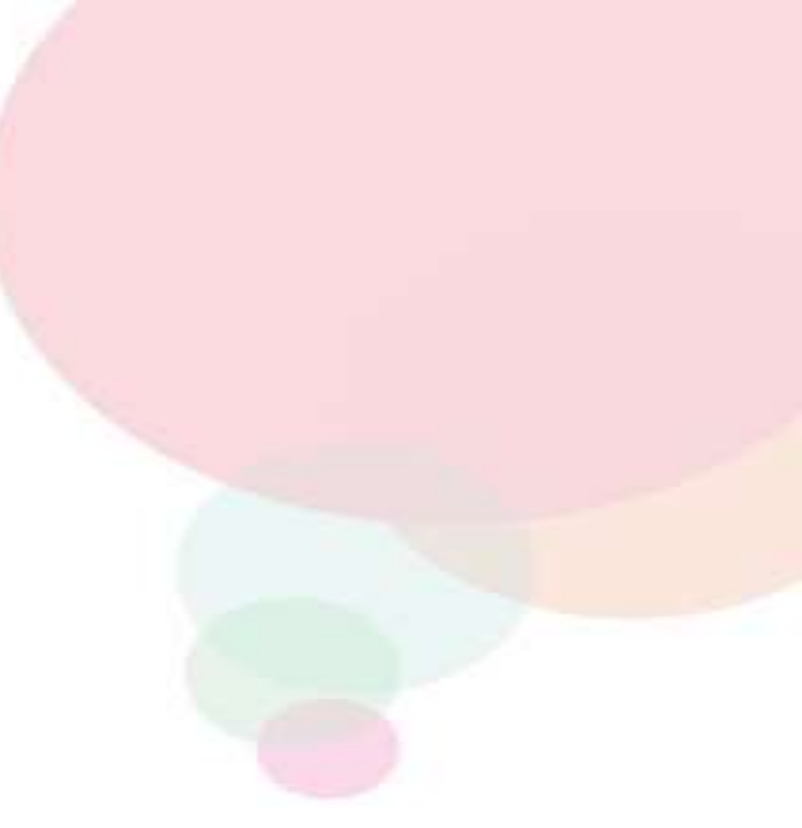

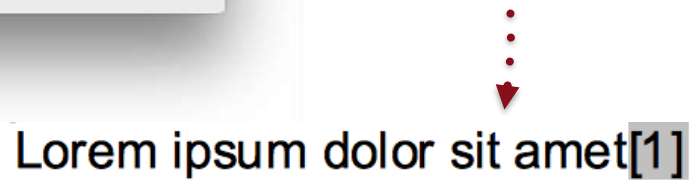

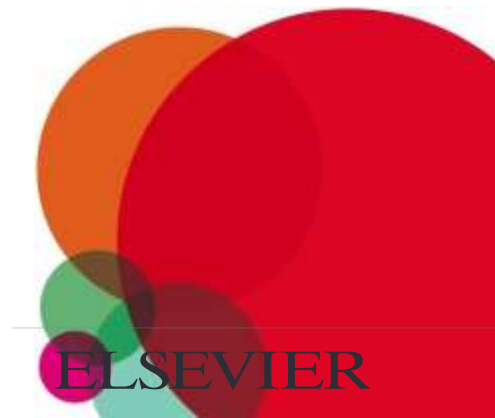

## Lorem ipsum dolor sit amet (Boudon 1986) (Ingold 1940)

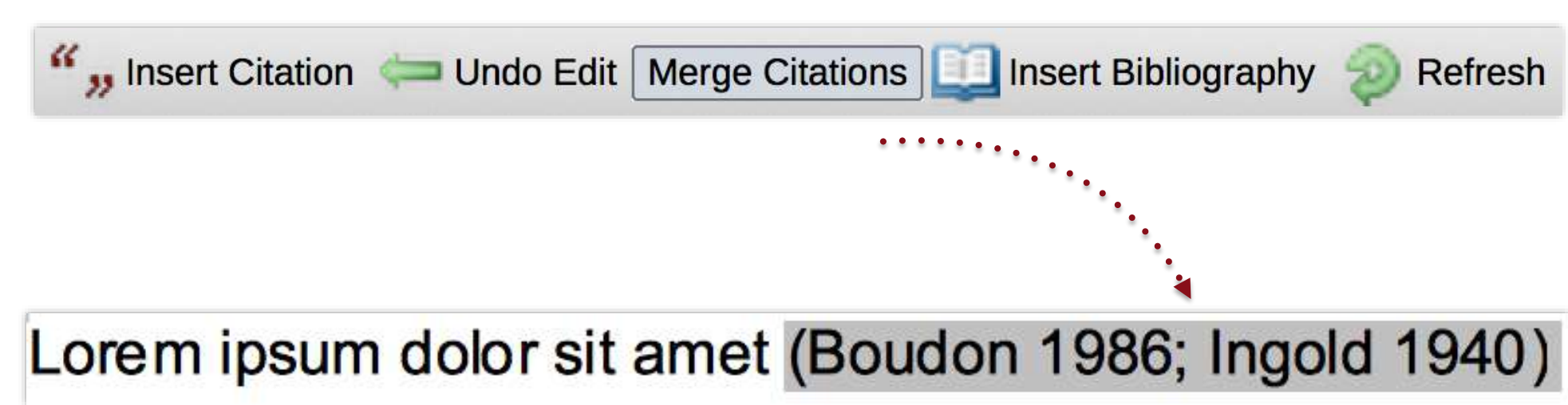

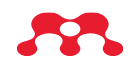

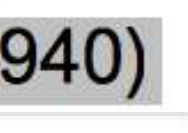

#### Refresh

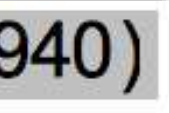

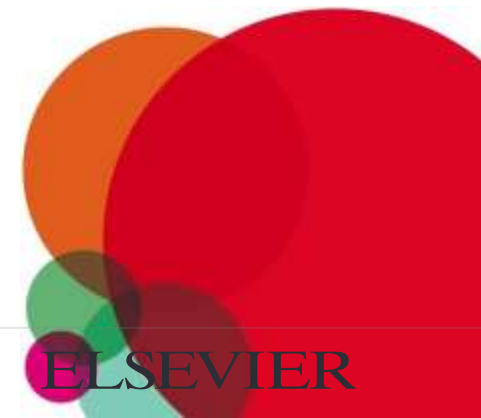

#### **Inserting Your Bibliography**

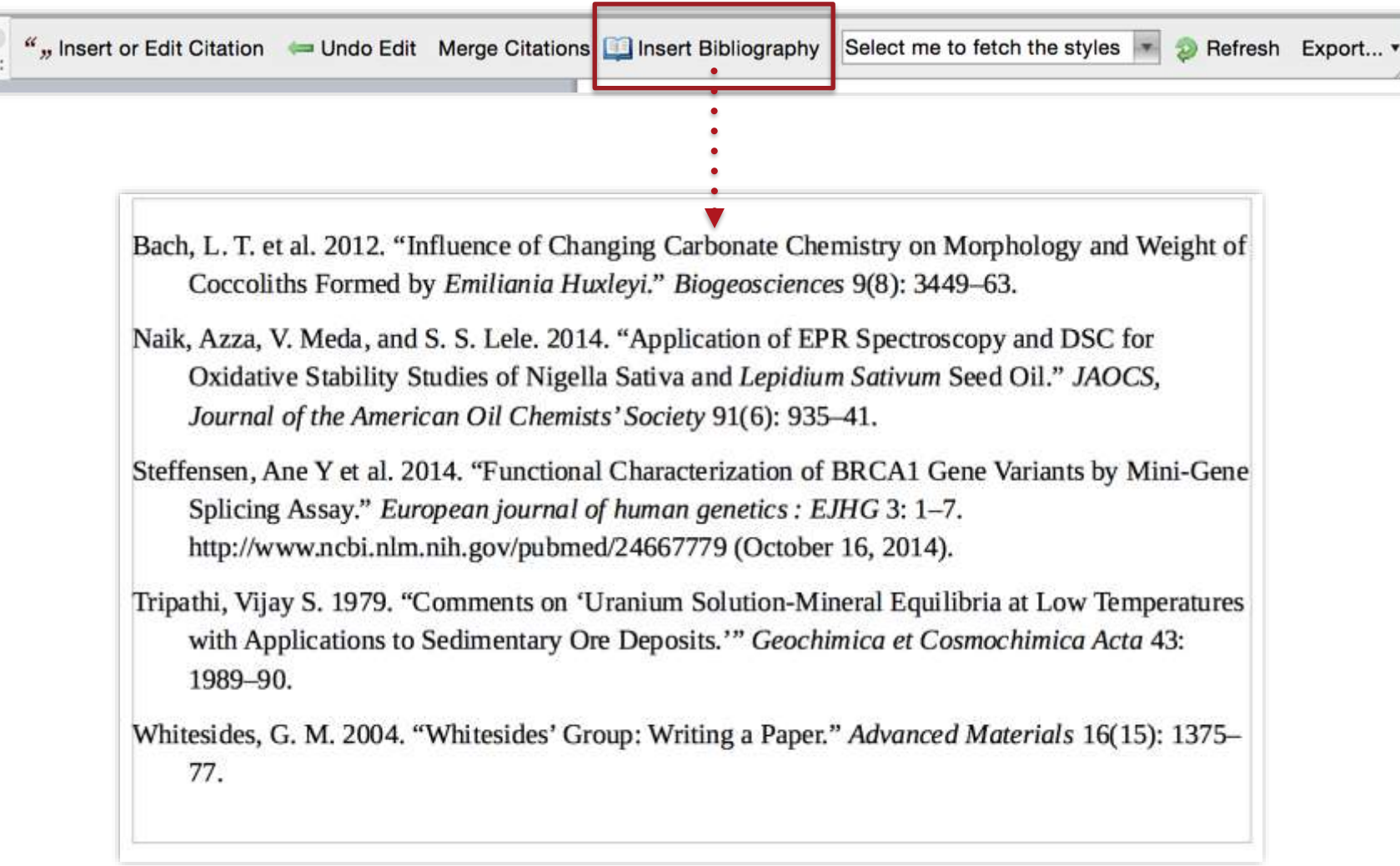

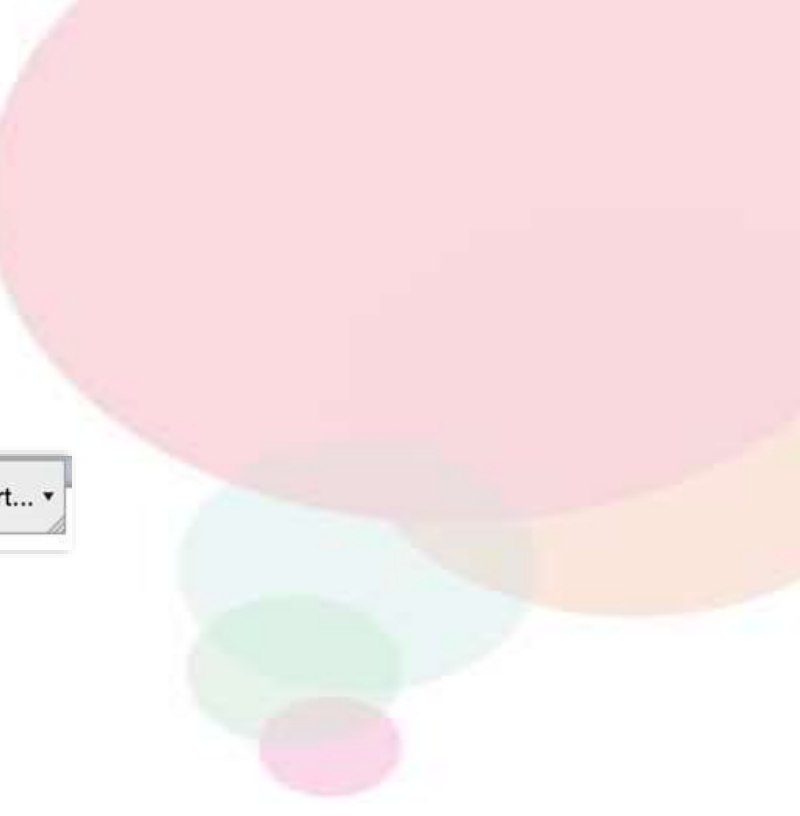

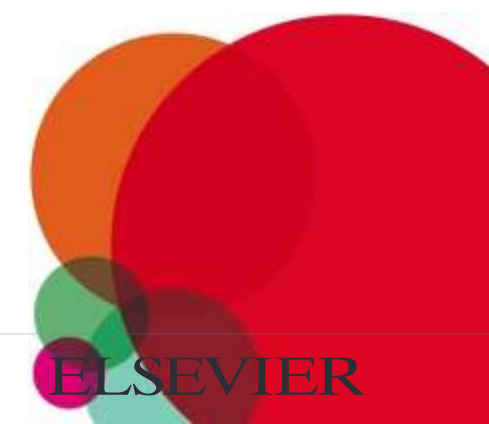

#### Finding a Citation Style

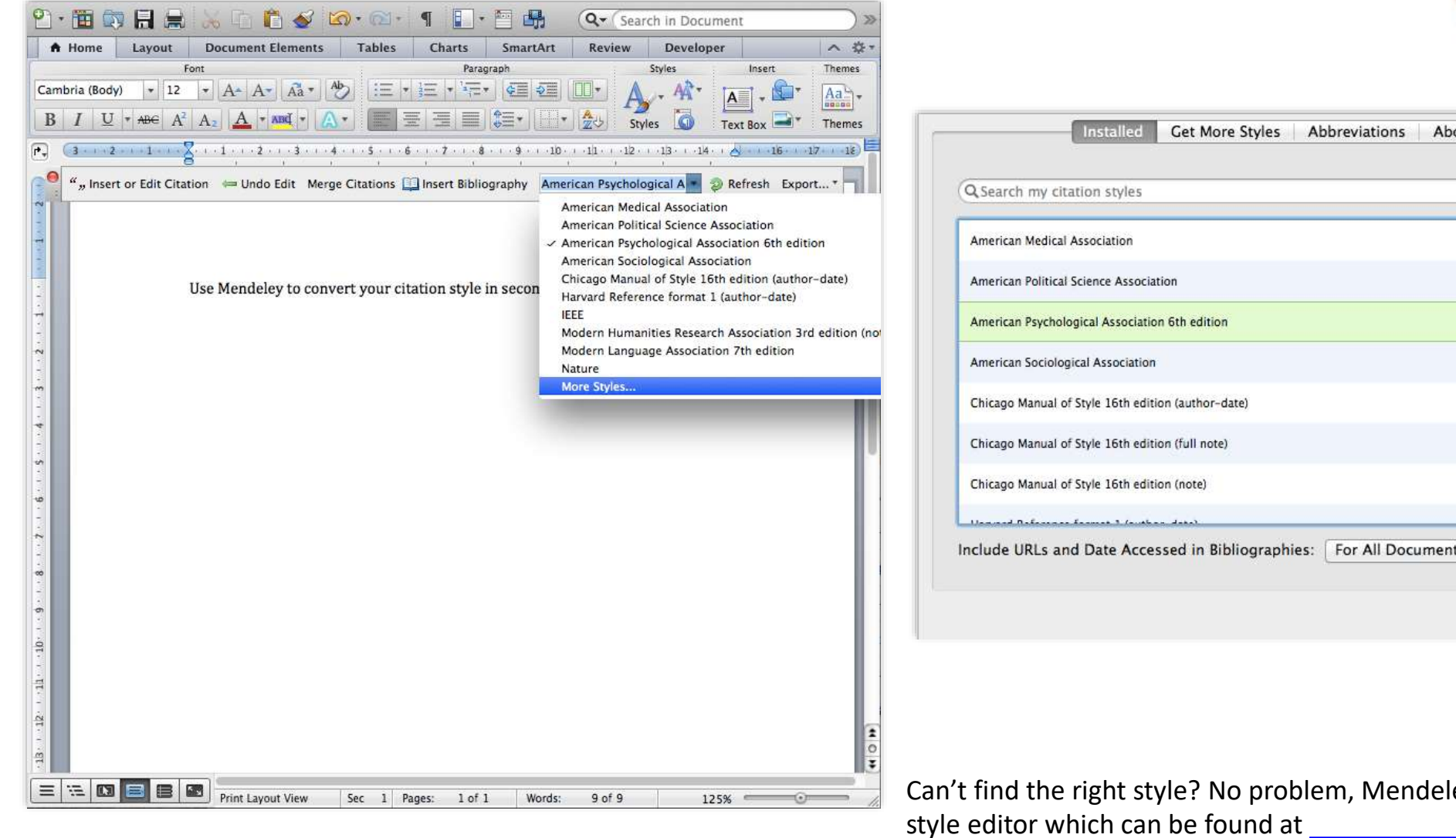

| bout       |  |  |
|------------|--|--|
| Selected   |  |  |
|            |  |  |
| Done       |  |  |
|            |  |  |
| eley has a |  |  |
| ley has a  |  |  |

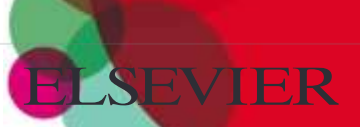

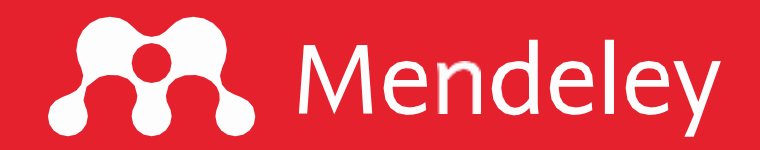

# Terima Kasih

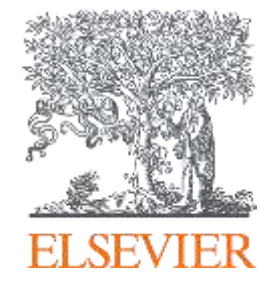

#### www.mendeley.com

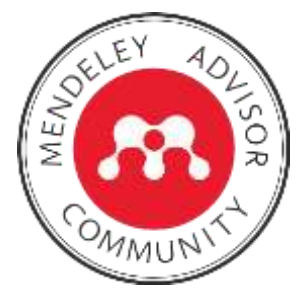

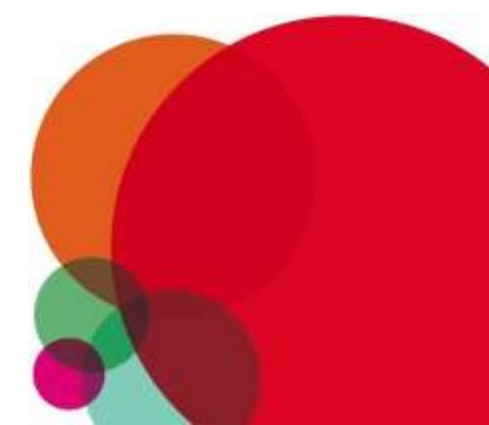